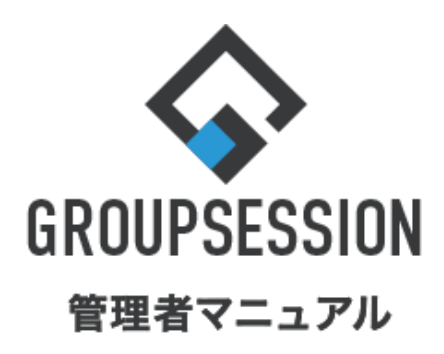

GroupSession ver.5.4

稟議機能

| 1.稟議の申請IDを設定する                                                                                                    | ••• 1                                                                |
|----------------------------------------------------------------------------------------------------|----------------------------------------------------------------------|
| 2.申請IDフォーマットを追加する                                                                                                    | ••• 3                                                                |
| 3.カテゴリを登録する                                                                                                    | ••• 6                                                                |
| 4.経路テンプレートを登録する                                                                                                    | ••• 9                                                                |
| 5.共有テンプレートを登録する<br>補足1.申請内容を追加する<br>補足2.承認経路の選択方法<br>補足3.審議経路を追加する設定にする<br>補足4.条件によって経路を変える<br>補足5.上長指定経路の使い方について<br>補足6.申請者が承認経路に存在する場合のスキップ<br>補足7.上位経路から後閲指示を出す<br>補足8.スキップや後閲されない経路を作る<br>補足9.スキップ・後閲・スキップされない経路まとめ<br>補足10-1.作成したテンプレートの使用に制限をつける<br>補足10-2.汎用稟議テンプレートの使用に制限をつける | 12<br>15<br>16<br>17<br>18<br>20<br>21<br>22<br>23<br>24<br>26<br>27 |
| 6.稟議データをエクスポートする                                                                                                    | •••28                                                                |
| 7.稟議の削除設定する                                                                                                    | •••31                                                                |

8.稟議を強制完了・強制削除・スキップする ・・・34

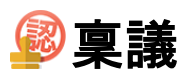

# 1. 稟議の申請IDを設定する

### 1:メニューの「稟議」をクリックして稟議画面を表示する

|                                                                                     | าท                                                              |                                                                                                    |             |          |             |                                                        | ◎メモ Qヘルプ Q山田 太郎 ログア2ト                                                    |
|-------------------------------------------------------------------------------------|-----------------------------------------------------------------|----------------------------------------------------------------------------------------------------|-------------|----------|-------------|--------------------------------------------------------|--------------------------------------------------------------------------|
|                                                                                     |                                                                 |                                                                                                    |             |          |             |                                                        |                                                                          |
| <b>А</b><br>хтх з                                                                   | スケジュール 掲示板                                                      | ショート 施設予約                                                                                                    |             | ユーザ情報 WE | Bメール ファイル管理 | (1) (1) (1) (1) (1) (1) (1) (1) (1)                    |                                                                          |
| ブックマーク                                                                              | RSS IP管理                                                        | アンケート         チャット                                                                                                    |             |          |             |                                                        | *                                                                        |
| <b>1</b> ×1>                                                                        | <b>マッ</b> ショートメール送信 TC                                          | Normal States States S |             |          |             |                                                        | <b>9</b><br>第2日本<br>第2日本<br>第2日本<br>第2日本<br>第2日本<br>第2日本<br>第2日本<br>第2日本 |
| ×12                                                                                 | 全社ポータル                                                          | 情報システム課                                                                                                    | 手続きポータル     | 防災ボータ    | ル 製品ポータ     | אני                                                    |                                                                          |
| スケジュール 個                                                                            | 人週間 月 間                                                         |                                                                                                    |             |          |             | 🛞 🔇 (H¢) 🛇 🕲                                           | 2/0/11/2 40-52                                                           |
| 2月8日(火)                                                                             | 2月9日(水)                                                         | 2月10日(木)                                                                                                    | 2月11日(金)    | 2月12日(土) | 2月13日(日)    | 2月14日(月)                                               | 2022 2/8(火) 10:53                                                        |
| <ul> <li>○9:00-12:00</li> <li>○×△の佐藤様未社</li> <li>15:00-16:30</li> <li>外出</li> </ul> | <ul> <li>●</li> <li>● 09:00-10:00</li> <li>企画部ミーティング</li> </ul> | €<br>16:00-17:00<br>連絡                                                                                                    |             | Đ        | G           | <ul> <li>③ 09:00-09:30&lt;</li> <li>企画プレゼン会</li> </ul> | 在席管理-木人                                                                  |
| 17:00-17:30<br>会議                                                                   |                                                                 |                                                                                                    |             |          |             |                                                        | 在席管理-メンバー 設定                                                             |
|                                                                                     |                                                                 | TODO 現場で                                                                                                    | 撮影した写真を管理する | ページの作成   |             |                                                        | 表示グループ                                                                   |
|                                                                                     |                                                                 | てのの 顧客詳細へ                                                                                                    | ージに過去の注文履歴を | 表示するよう修正 |             |                                                        | 企画部 🗸                                                                    |
|                                                                                     |                                                                 | торо 20周年                                                                                                    | 記念のサイトページを新 | たに設置する   |             |                                                        | 在 席 🛱                                                                    |
|                                                                                     |                                                                 | 見積作成                                                                                                    | 見積作成        |          |             |                                                        | 🛲 🐲 🛎 🖷                                                                  |
| インフォメーション                                                                           |                                                                 |                                                                                                    |             |          |             | 設定                                                     | 0                                                                        |
| <mark>メイン</mark> [管理者設定                                                             | ] ディスクの空き容量が                                                    | 300GB以下です。                                                                                                    |             |          |             |                                                        | 大原譯子 在 席                                                                 |
| 場示板 新着の投稿力                                                                          | 《21件あります。                                                       |                                                                                                    |             |          |             |                                                        | · 🛥 🐲 🛋 🏨                                                                |
| ショートメール 未読>                                                                         | <b>メッセージがあります。</b>                                              |                                                                                                    |             |          |             |                                                        | 18:00-19:30 オンラインセミナー                                                    |
| ・山田太郎: 21件                                                                          |                                                                 |                                                                                                    |             |          |             |                                                        | 五味英之での他                                                                  |
| 施設予約承認待ちの                                                                           | 施設予約が1252件ありま                                                   | . <del>.</del> .                                                                                                    |             |          |             |                                                        | 🖉 🚓 📼 🏣                                                                  |
| 回覧級 未読メッセー                                                                          | -ジかあります。                                                        |                                                                                                    |             |          |             |                                                        | 11:00-12:00 営業会議                                                         |
| · 昌中 隆男: 2件                                                                         |                                                                 |                                                                                                    |             |          |             |                                                        | 0                                                                        |
| <ul> <li>・ 山田 太郎: 3件</li> <li>・ 山田 太郎: 3件</li> </ul>                                | リがあります                                                          |                                                                                                    |             |          |             |                                                        | 提一正 <u>在 w</u>                                                           |
| 「「日本」「「「「「「「」」」                                                                     | 1012 00 -0 56 9 8                                               |                                                                                                    |             |          |             |                                                        |                                                                          |

### 2:稟議[受信]画面を表示する

設定をホバー後、「稟議管理者設定」をクリックします。

| <b>GROUPSESSION</b>      |                                                          |                                                                                                    |
|--------------------------|----------------------------------------------------------|----------------------------------------------------------------------------------------------------|
|                          | 🖸 💌 🤳 💵                                                  | ● ● ● ● ● ● ● ● ● ● ● ● ● ● ● ● ● ● ●                                                                                                    |
| メイン スケジュール               | 掲示板 ショート 施設予約 日報<br>メール                                  | 回覧板 ユーザ情報 WEBメール ファイル管 個人設定 フト                                                                                                    |
| <b>マドレス</b> 帳 タイムカード     | 在席管理             安否確認             ブックマーク             RSS | IP管理         アンケート         DBA         チャット         2000         2000         2000         2000         2000         2000         2000         2000         2000         2000         2000         2000         2000         2000         2000         2000         2000         2000         2000         2000         2000         2000         2000         2000         2000         2000         2000         2000         2000         2000         2000         2000         2000         2000         2000         2000         2000         2000         2000         2000         2000         2000         2000         2000         2000         2000         2000         2000         2000         2000         2000         2000         2000         2000         2000         2000         2000         2000         2000         2000         2000         2000         2000         2000         2000         2000         2000         2000         2000         2000         2000         2000         2000         2000         2000         2000         2000         2000         2000         2000         2000         2000         2000         2000         2000         2000         2000         2000         < |
| 👰 稟議 [ 受信 ]              |                                                          |                                                                                                    |
| ▼ アカウント                  | 受信                                                       | Q 検索 💦 詳細検索 🖸 新規申請                                                                                                    |
| 山田 太郎 🗸 🗸                | カテゴリ選択 全て 🗸                                              |                                                                                                    |
| <b>\$</b> 石橋 鈴音 (1)      | タイトル                                                     | 申請者 申請日時 受信日時 🗅                                                                                                    |
| <b>\$</b> 畠中 隆男 (2)      | 機器貸与申請書                                                  | 畠中 隆男 2020/03/09 17:50:34 2020/03/09 17:50:34                                                                                                    |
| <b>▼ ⊐</b> →⊪ <i>1</i> й | D社接待のための会食について                                           | 畠中 隆男 2020/03/10 10:56:47 2020/03/10 10:57:19                                                                                                    |
|                          | 外部委託サービス利用申請                                             | 畠中 隆男 2020/03/10 10:45:28 2020/03/10 11:25:36                                                                                                    |

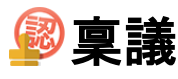

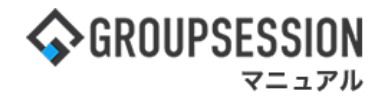

3:管理者設定[稟議]画面を表示する

「基本設定」をクリックします。

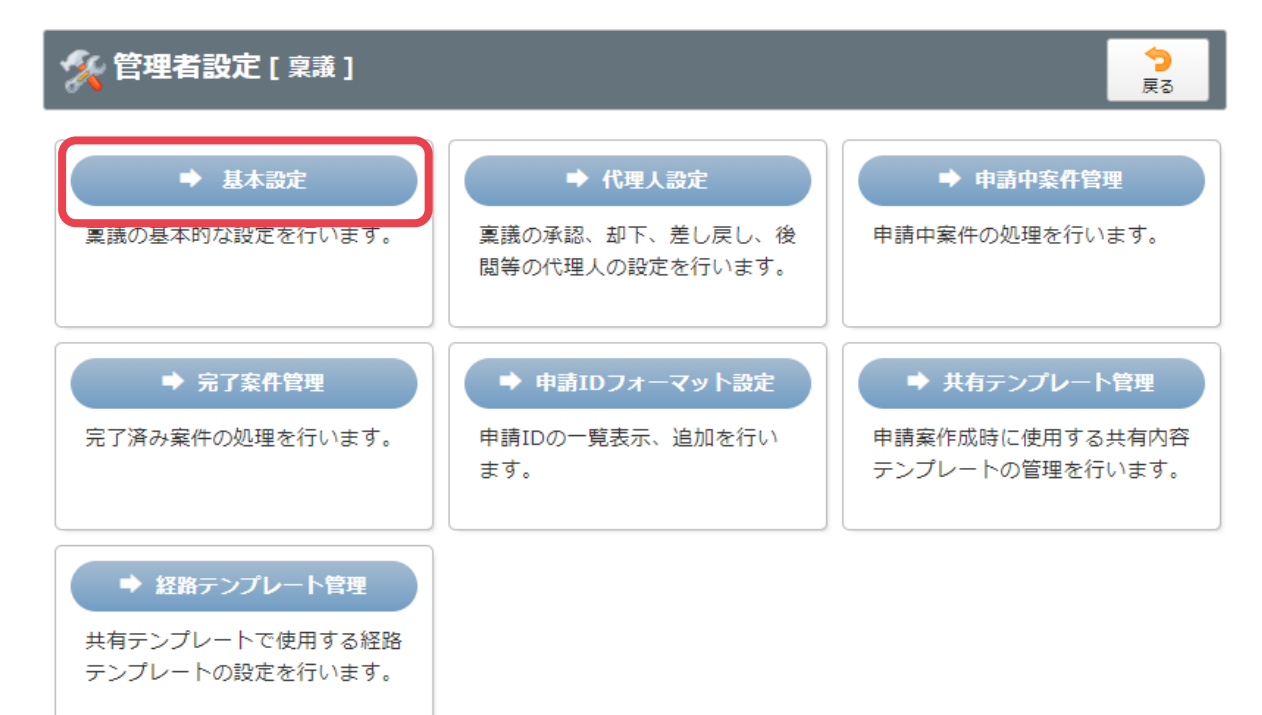

4:管理者設定[申請ID設定]画面を表示する 「OK」ボタンをクリックすると申請ID設定が設定されます。

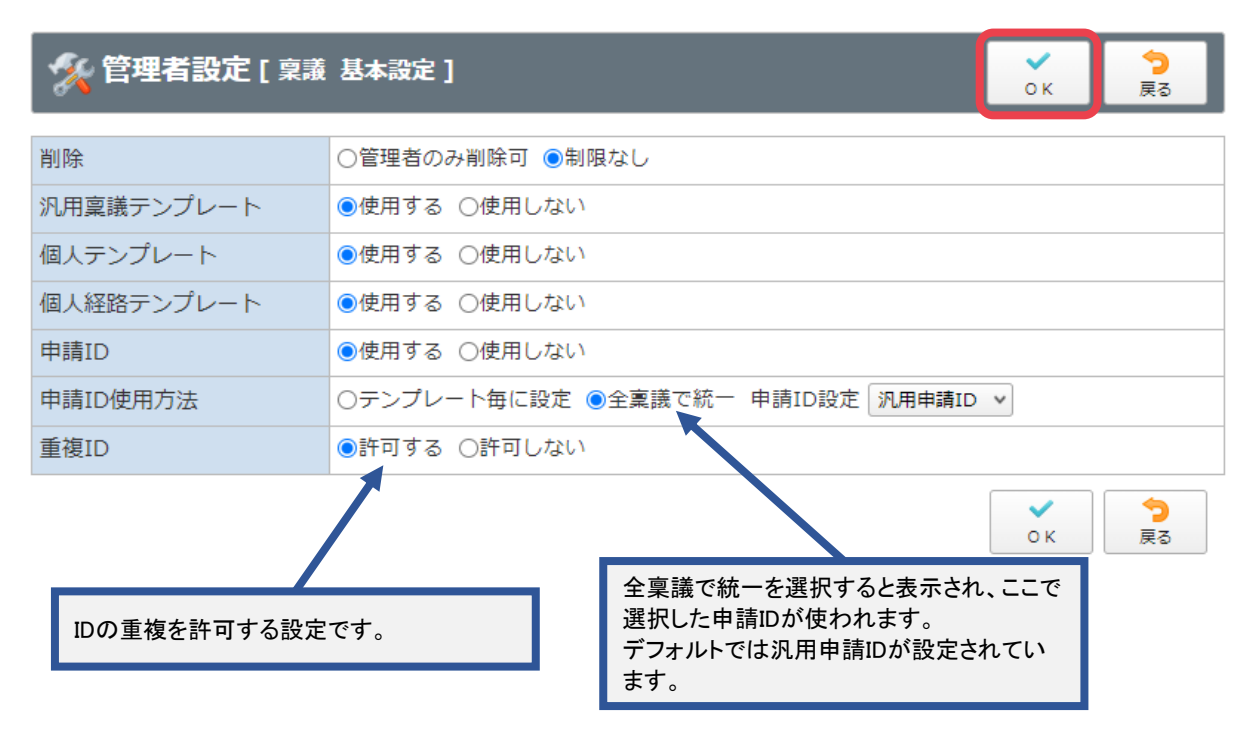

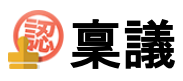

# 2. 申請IDフォーマットを追加する

### 1:メニューの「稟議」をクリックして稟議画面を表示する

|                                                                                                    | ON                                                 |                        |                  |                  | _            |                                                               | 買メモ ⑦ヘルプ ⊖山田 太郎 <mark>ログアウト</mark>                     |
|----------------------------------------------------------------------------------------------------|----------------------------------------------------|------------------------|------------------|------------------|--------------|---------------------------------------------------------------|--------------------------------------------------------|
| <b>م</b><br>۲۷                                                                                                    | スケジュール 掲示板                                         | ショート<br>メール<br>施設予約    |                  | ] 🏩<br>友 ユーザ情報 W | €Bメール ファイル8理 | (1) (1) (1) (1) (1) (1) (1) (1) (1) (1)                       |                                                        |
| ブックマーク                                                                                                    | RSS IP管理                                           |                        | 2                |                  |              |                                                               | *                                                      |
| <b>*</b> **                                                                                                    | <b>マ</b> ショートメール送信 T                               | ₩<br>ODO登録             |                  |                  |              |                                                               | ○ 余<br>西読込 管理者設定 個人設定                                  |
| ×12                                                                                                    | 全社ポータル                                             | 情報システム課                | 手続きポータル          | 防災ポー             | タル 製品ポータ     | ٩U                                                            |                                                        |
| スケジュール<br>2月8日(火)                                                                                                    | 因人週間 月 間<br>2月9日(水)                                | 2月10日(木)               | 2月11日(金)         | 2月12日(土)         | 2月13日(日)     | ⑧ ① 今日 》 》<br>2月14日(月)                                        | 2022 2/8(火) 10:53                                      |
| <ul> <li>○9:00-12:00</li> <li>○×△の佐藤様来社</li> <li>15:00-16:30</li> <li>外出</li> <li>17:00-17:30&lt;</li> <li>会議</li> </ul> | <ul> <li>09:00-10:00</li> <li>企画部ミーティング</li> </ul> | ●<br>16:00-17:00<br>連絡 | ###228           | 0                | 0            | <ul> <li>●</li> <li>● 09:00-09:30</li> <li>企画プレゼン会</li> </ul> | 在席管理-本人 下 在<br>○ 在席 ◎ 不在 ○ その他<br>○ 変更<br>在応管理-メンバー 約本 |
|                                                                                                    |                                                    | TODO 現場で               | 。<br>撮影した写真を管理する | 5ページの作成          |              |                                                               | 表示グループ                                                 |
|                                                                                                    |                                                    | 1000 顧客詳細/             | ページに過去の注文層歴を     | 表示するよう修正         |              |                                                               | 企画部 🗸                                                  |
|                                                                                                    |                                                    | 1000 20周年              | F記念のサイトページを新     | 所たに設置する          |              |                                                               | 石橋 鈴音 在 席                                              |
|                                                                                                    |                                                    | 見積作成                   | 見積作成             |                  |              |                                                               |                                                        |
| インフォメーション                                                                                                    | ,                                                  |                        |                  |                  |              | 設定                                                            | ★ 大原 择子 在 #                                            |
| メイン [ 管理者設力                                                                                                    | ミ] テイスクの空き谷里が<br>ぎっ! (生きわます                        | 300GBLAFC9.            |                  |                  |              |                                                               | 🌇 🚓 📼 🏣                                                |
| 第示数 新着し分支機                                                                                                    | メッセージがあります。                                        |                        |                  |                  |              |                                                               | 18:00-19:30 オンラインセミナー                                  |
| ・山田 太郎: 21件                                                                                                    |                                                    |                        |                  |                  |              |                                                               | 五味英クタイン                                                |
| 施設予約 承認待ちの                                                                                                    | )施設予約が1252件ありま                                     | ます。                    |                  |                  |              |                                                               | 🖉 🚓 📼 🏣                                                |
| 回覧板 未読メッセー                                                                                                    | ージがあります。                                           |                        |                  |                  |              |                                                               | 11:00-12:00 営業会議                                       |
| ・ 畠中 隆男: 2件                                                                                                    |                                                    |                        |                  |                  |              |                                                               | Ο                                                      |
| · 山田 太郎: 3件                                                                                                    |                                                    |                        |                  |                  |              |                                                               | 2 堤-正<br>在 #                                           |
| WEBメール 新着メー                                                                                                    | -ルかあります。                                           |                        |                  |                  |              |                                                               | 🎫 🏂 📰                                                  |

### 2:稟議[受信]画面を表示する

設定をホバー後、「稟議管理者設定」をクリックします。

| <b>GROUPSES</b>           | SION          |                |                   |                 |     |      |              | ₽¥≣                | ③ヘルプ \$200                           | ≧ Ө山田 太郎                     | ログアウト    |
|---------------------------|---------------|----------------|-------------------|-----------------|-----|------|--------------|--------------------|--------------------------------------|------------------------------|----------|
|                           | アケジュール        | 長った            | Na-h              | 「日本の            |     |      |              |                    |                                      | メイン<br>管理者設定<br>個 L 設定       | 75       |
|                           |               |                | `ير−ير'<br>((∎))  |                 |     |      |              |                    |                                      | 回入設止<br>稟議<br>管理者設定          |          |
|                           | タイムカード<br>受信1 | 在席管理           | 安否確認              | ブックマーク          | RSS | IP管理 | アンケート        | DBA                | チャット                                 | 個人設定                         |          |
| ▼ アカウント                   | ~ " ]         | 受信             |                   |                 |     |      |              |                    | 検索 🔍 詳紙                              | 1検索 💽 新                      | 規申請      |
| 山田太郎                      | ~             | カテゴリ派          | 選択全て              | <b>マ</b><br>タイト | .1. |      | 由書           | 者                  | 由訪日時                                 | 受信日时                         | 1        |
| ਙ石橋 鈰音 (1)<br>\$畠中 隆男 (2) |               | 機器貸与申          | 請書                | 211             |     |      | 畠中日          | 隆男 2020            | )/03/09 17:50:34                     | 2020/03/09 1                 | 7:50:34  |
| ▼ フォルダ                    |               | D社接待の<br>外部委託さ | ための会食に<br>サービス利用時 | こついて<br>申請      |     |      | 畠中 [<br>畠中 [ | 隆男 2020<br>隆男 2020 | )/03/10 10:56:47<br>)/03/10 10:45:28 | 2020/03/10 1<br>2020/03/10 1 | .0:57:19 |
| C                         |               |                |                   |                 |     |      |              |                    |                                      |                              |          |

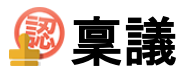

### 3: 管理者設定[稟議]画面を表示する 「申請IDフォーマット設定」をクリックします。

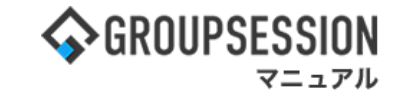

### う 戻る 管理者設定[稟議] 由諸山安件管理 ➡ 基本設定 ➡ 代理人設定 この設定は申請ID設定で申請IDを使用する 稟議の承認、却下、差し戻し 稟議の基本的な設定を行います。 を選択していると表示されます。 閲等の代理人の設定を行いま ➡ 申請IDフォーマット設定 ➡ 完了案件管理 ▶ 共有テンプレート管理 完了済み案件の処理を行います。 甲請IDの一覧表示、追加を行い 申請案作成時に使用する共有内容 テンプレートの管理を行います。 ます。 ➡ 経路テンプレート管理 共有テンプレートで使用する経路 テンプレートの設定を行います。

### 4: 管理者設定[申請IDフォーマット設定]を表示する 「追加」ボタンをクリックします。

| 🛠 管理者設定 [ 稟議 申請 | 追加         |             |  |  |
|-----------------|------------|-------------|--|--|
| タイトル            | パターン       | 現在の連番値      |  |  |
| 汎用申請ID          | No         | 19          |  |  |
| 申請書番号           | YYYYMMDDNo | 20211201012 |  |  |
| 企画部専田           | NoYYYYMMDD | 220211201   |  |  |

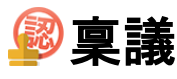

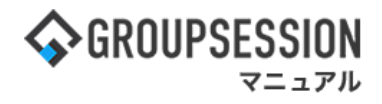

## 5:管理者設定[申請ID登録]を表示する

設定後、「OK」ボタンをクリックします。

| 🛠 管理者設定                  | <b>ミ[稟議 申請ID登録]</b>                                                      | ОК 🛜                                                           |
|--------------------------|--------------------------------------------------------------------------|----------------------------------------------------------------|
| タイトル※                    | 交通費申請       連番値は必ず使用する必要があります       文字入力 v       KOTUHI-                 | フォーマットは全部で10個まで連結して表示<br>ができます。また例で表示されているものが<br>現在の申請IDとなります。 |
| 連番設定                     | 連番値 ~<br>パターン : KOTUHI-N、<br>例 : KOTUHI-1<br>0埋め桁数: 1 桁<br>現在の連番値: 1 ✔編集 | 除<br>フォーマット値では連番値を必ず使用する必<br>要があります。                           |
| 手入力変更                    | ・<br>・<br>・<br>・<br>・<br>・<br>・<br>・<br>・<br>・<br>・<br>・<br>・<br>・       | ] 〇日<br>です。<br>しない                                             |
| <mark>※印</mark> ば<br>合、警 | は入力必須項目なので、未入力の場<br>告メッセージが表示されます。                                       | ✓ う<br>○K 戻る                                                   |

### 6:管理者設定[申請ID登録確認]画面を表示する

「確定」ボタンをクリックし、登録を完了します。

| 🔏 管理者設定 [        | 稟議 申請ID登録確認] | 確定      | <b>う</b><br>戻る |  |  |  |  |
|------------------|--------------|---------|----------------|--|--|--|--|
| タイトル             | 交通費申請        |         |                |  |  |  |  |
| 7ォーマット KOTUHI-No |              |         |                |  |  |  |  |
| 0埋め桁数            | 1            | 1       |                |  |  |  |  |
| 現在の連番値           | 1            | 1       |                |  |  |  |  |
| リセット期間           | リセットしない      | リセットしない |                |  |  |  |  |
| 手入力変更            | テンプレート毎に設定   |         |                |  |  |  |  |
|                  |              | ~ 確定    | <b>う</b><br>戻る |  |  |  |  |

### 新しく申請IDが追加されました。 この申請IDの編集を行うには「タイトル」をクリックします。

| タイトル   | パターン       | 現在の連番値      |  |  |
|--------|------------|-------------|--|--|
| 况用申請ID | No         | 19          |  |  |
| 申請書番号  | YYYYMMDDNo | 20211201012 |  |  |
| 全画部専用  | NoYYYYMMDD | 220211201   |  |  |
| 交通費申請  | KOTUHI-No  | KOTUHI-1    |  |  |

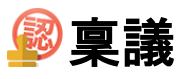

# 3. カテゴリを登録する

### 1:メニューの「稟議」をクリックして稟議画面を表示する

| <b>∲</b> GROUPSESSI                                                                               | N                                                                                                    |                        |                 |           | _        |                                                                                        | 副メモ ②ヘルプ ●山田太郎 ログアウト                                                                                                    |  |
|---------------------------------------------------------------------------------------------------|----------------------------------------------------------------------------------------------------|------------------------|-----------------|-----------|----------|----------------------------------------------------------------------------------------|----------------------------------------------------------------------------------------------------|--|
| <b>א</b><br>ארא                                                                                   | スケジュール 掲示板                                                                                                    | ショート<br>メール<br>加設予約    |                 | ] 🏩 🧃     | レンファイル皆星 | <ul> <li>実識</li> <li>コジェクトア</li> </ul>                                                 |                                                                                                    |  |
| ブックマーク                                                                                            | RSS IP管理                                                                                                    | アンケート チャット             |                 |           |          |                                                                                        | *                                                                                                    |  |
| <b>ネ</b> メイン                                                                                      | <b>シ</b> ョートメール送信 T(                                                                                                    | DDO2登録                 |                 |           |          |                                                                                        | <ul> <li>○ 余</li> <li>● 注理者設定</li> <li>● 法</li> <li>● 法</li></ul> |  |
| ×1>                                                                                               | 全社ポータル                                                                                                    | 情報システム課                | 手続きポータル         | 防災ボータノ    | レ製品ポータ   | UL                                                                                     |                                                                                                    |  |
| スケジュール 📲                                                                                          | 人週間月間                                                                                                    |                        |                 |           |          | ® © (7F) () (9)                                                                        | 2022 2/8(火) 10:53                                                                                                    |  |
| 2月8日(火)                                                                                           | 2月9日(水)                                                                                                    | 2月10日(木)               | 2月11日(金)        | 2月12日(土)  | 2月13日(日) | 2月14日(月)                                                                               |                                                                                                    |  |
| <ul> <li>○</li> <li>○&gt;△の佐藤様来社</li> <li>15:00-16:30</li> <li>外出</li> <li>17:00-17:30</li> </ul> | <ul> <li>              ● 09:00-10:00</li></ul>                                                                                                    | €<br>16:00-17:00<br>連絡 |                 | 0         | 0        | <ul> <li>              ⊕             09:00-09:30             ☆             ☆</li></ul> | 在席管理-木人 ▼ 在<br>● 不在 ○ その他<br>変更                                                                                                    |  |
| 会議                                                                                                |                                                                                                    |                        |                 |           |          |                                                                                        | 在席管理-メンバー 設定                                                                                                    |  |
|                                                                                                   |                                                                                                    | TODO 現場で               | 撮影した写真を管理する     | 5ページの作成   |          |                                                                                        | 表示グループ                                                                                                    |  |
|                                                                                                   |                                                                                                    | TODO 顧客詳細/             | ページに 過去の 注文 履歴を | を表示するよう修正 |          |                                                                                        |                                                                                                    |  |
|                                                                                                   |                                                                                                    | TODO 20周年              | F記念のサイトページをR    | 所たに設置する   |          |                                                                                        |                                                                                                    |  |
|                                                                                                   |                                                                                                    | 見積作成                   | 見積作成            |           |          |                                                                                        |                                                                                                    |  |
| インフォメーション                                                                                         |                                                                                                    |                        |                 |           |          | 設定                                                                                     | 0                                                                                                    |  |
| メイン [管理者設定                                                                                        | ] ディスクの空き容量が                                                                                                    | 300GB以下です。             |                 |           |          |                                                                                        | 大原釋子在席                                                                                                    |  |
| 場示板 新着の投稿力                                                                                        | 『21件あります。                                                                                                    |                        |                 |           |          |                                                                                        |                                                                                                    |  |
| ショートメール 未読                                                                                        | <b>メッセージがあります。</b>                                                                                                    |                        |                 |           |          |                                                                                        | 18:00-19:30 オンラインセミナー                                                                                                    |  |
| ・ 山田 太郎: 21件                                                                                      |                                                                                                    |                        |                 |           |          |                                                                                        | 五味英之                                                                                                    |  |
| 施設予約承認待ちの                                                                                         | (素読予約) 承認待ちの施設予約が1252件あります。     200 米2 100 米2 100 ×2 100 ×2 1000 ×2 100 ×2 100 |                        |                 |           |          |                                                                                        |                                                                                                    |  |
| 回覧板 未読メッセー                                                                                        | -ジがあります。                                                                                                    |                        |                 |           |          |                                                                                        | 11:00-12:00 営業会議                                                                                                    |  |
| · 昌中 隆男: 2件                                                                                       |                                                                                                    |                        |                 |           |          |                                                                                        | 0                                                                                                    |  |
| <ul> <li>山田 入即: 3件</li> <li>WEBメニル 新華メニ</li> </ul>                                                | しがあります                                                                                                    |                        |                 |           |          |                                                                                        | 월 <u>堤</u> ─正 在 №                                                                                                    |  |
| · usmada: ADA/E                                                                                   | 1013 00 10 04 9 8                                                                                                    |                        |                 |           |          |                                                                                        | <b>**</b> 🐖 🖷 🖷                                                                                                    |  |

### 2:稟議[受信]画面を表示する

設定をホバー後、「稟議管理者設定」をクリックします。

| <b>GROUPSES</b>           | SION          |                |                   |                 |     |      |              | ₽¥≣                | ③ヘルプ \$200                           | ≧ Ө山田 太郎                     | ログアウト    |
|---------------------------|---------------|----------------|-------------------|-----------------|-----|------|--------------|--------------------|--------------------------------------|------------------------------|----------|
|                           | アケジュール        | 長った            | Na-h              | 「日本の            |     |      |              |                    |                                      | メイン<br>管理者設定<br>個 L 設定       | 75       |
|                           |               |                | `ير−ير'<br>((∎))  |                 |     |      |              |                    |                                      | 回入設止<br>稟議<br>管理者設定          |          |
|                           | タイムカード<br>受信1 | 在席管理           | 安否確認              | ブックマーク          | RSS | IP管理 | アンケート        | DBA                | チャット                                 | 個人設定                         |          |
| ▼ アカウント                   | ~ " ]         | 受信             |                   |                 |     |      |              |                    | 検索 🔍 詳紙                              | 1検索 💽 新                      | 規申請      |
| 山田太郎                      | ~             | カテゴリ派          | 選択全て              | <b>マ</b><br>タイト | .1. |      | 由書           | 者                  | 由訪日時                                 | 受信日时                         | 1        |
| ਙ石橋 鈰音 (1)<br>\$畠中 隆男 (2) |               | 機器貸与申          | 請書                | 211             |     |      | 畠中日          | 隆男 2020            | )/03/09 17:50:34                     | 2020/03/09 1                 | 7:50:34  |
| ▼ フォルダ                    |               | D社接待の<br>外部委託さ | ための会食に<br>サービス利用時 | こついて<br>申請      |     |      | 畠中 [<br>畠中 [ | 隆男 2020<br>隆男 2020 | )/03/10 10:56:47<br>)/03/10 10:45:28 | 2020/03/10 1<br>2020/03/10 1 | .0:57:19 |
| C                         |               |                |                   |                 |     |      |              |                    |                                      |                              |          |

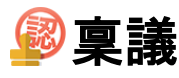

### 3:管理者設定[稟議]画面を表示する 「共有テンプレート管理」をクリックします。

| 🏂 管理者設定 [ 稟議 ]                                     |                                                                     | <b>う</b><br>戻る                                     |
|----------------------------------------------------|---------------------------------------------------------------------|----------------------------------------------------|
| ◆ 基本設定<br>稟議の基本的な設定を行います。                          | ◆ 代理人設定<br>稟議の承認、却下、差し戻し、後<br>閲等の代理人の設定を行います。                       | ▶ 申請中案件管理<br>申請中案件の処理を行います。                        |
| ➡ 完了案件管理<br>完了済み案件の処理を行います。                        | <ul> <li>▶ 申請IDフォーマット設定</li> <li>申請IDの一覧表示、追加を行い<br/>ます。</li> </ul> | ➡ 共有テンプレート管理<br>申請案作成時に使用する共有内容<br>テンプレートの管理を行います。 |
| ◆ 経路テンプレート管理<br>共有テンプレートで使用する経路<br>テンプレートの設定を行います。 |                                                                     |                                                    |

### 4: 管理者設定[共有テンプレート選択]画面を表示する カテゴリ「追加」ボタンをクリックします。

| リックし内容を確認してください。    |                                                                                                    |                                                                                                    |                                                                                                    |
|---------------------|----------------------------------------------------------------------------------------------------|----------------------------------------------------------------------------------------------------|----------------------------------------------------------------------------------------------------|
|                     |                                                                                                    |                                                                                                    |                                                                                                    |
| ~                   | 🔚 カテゴリー覧                                                                                                    | 褐 カテ                                                                                                    | -ゴリ追加                                                                                                    |
| 共有ラ                 | テンプレート                                                                                                    |                                                                                                    |                                                                                                    |
| <b>遅刻・早退届</b>       |                                                                                                    |                                                                                                    |                                                                                                    |
| <b>浅業申請【予定】</b>     |                                                                                                    |                                                                                                    |                                                                                                    |
| <b>戋業申請【実績】</b>     |                                                                                                    |                                                                                                    |                                                                                                    |
| 機器貸与申請書             |                                                                                                    |                                                                                                    |                                                                                                    |
| ナーバ購入申請             |                                                                                                    |                                                                                                    |                                                                                                    |
| 萬入申請(10万円以上)        |                                                                                                    |                                                                                                    |                                                                                                    |
| Vebメール・Webサービス利用申請書 |                                                                                                    |                                                                                                    |                                                                                                    |
| N部委託サービス利用申請        |                                                                                                    |                                                                                                    |                                                                                                    |
| 木日届                 |                                                                                                    |                                                                                                    |                                                                                                    |
| 友勤申請                |                                                                                                    |                                                                                                    |                                                                                                    |
| 全國提案書               |                                                                                                    |                                                                                                    |                                                                                                    |
|                     | <ul> <li>✓</li> <li>¥契シ・早退届</li> <li>5業申請【予定】</li> <li>5業申請【字旗】</li> <li>5業申請【実績】</li> <li>5、2、2、2、2、2、2、2、2、2、2、2、2、2、2、2、2、2、2、2</li></ul> | ▼ またまでは、 またまでは、 またま またま またま またま またま またま またま またま またま また | <ul> <li>▶ カテゴリー覧 カテゴリー覧</li> <li>▶ カテゴリー覧</li> <li>▶ カテゴリー覧</li> <li>▶ カテゴリー覧</li> <li>▶ カテゴリー覧</li> <li>▶ カテゴリー覧</li> <li>● ステンブレート</li> <li>■ スキ語【実績】</li> <li>● スキング</li> <li>● スキング</li> <li>● スキ</li></ul> |

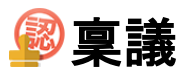

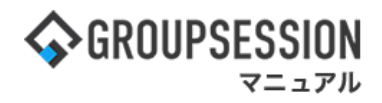

### 5: 管理者設定[共有テンプレートカテゴリ登録]画面を表示する 入力後、「OK」ボタンをクリックします。

| - % 管理者設定 [ 稟講 | も 共有テ        |               | 1 556                 | 47 1                                                    | · ·            | 5              |
|----------------|--------------|---------------|-----------------------|---------------------------------------------------------|----------------|----------------|
| 0 <b>•</b>     |              | カテゴリ管理者に      | カテゴリ管理者に指定したいユーザを選択しま |                                                         |                | 戻る             |
| カテゴリ名※         |              | す。<br>ユーザ選択方法 | 12-2                  | ついては「etc01_ユーザ選                                         |                |                |
|                |              | 択マニュアル」を      | ご確                    | 崔認ください。                                                 |                | 詳細検索           |
|                | 選択済          | 全て削除          |                       | 未選択                                                     |                | 全て選択           |
| カテゴリ管理者        |              |               |                       | <ul> <li>::::::::::::::::::::::::::::::::::::</li></ul> | 企画部<br>企画部     | 3              |
|                |              |               | +                     | 整 業務支援        整 事業分析                                    | 石橋 鈴音<br>山田 太郎 |                |
|                |              |               |                       | 広報室●                                                    | 平尾 表里          |                |
| 使用制限           | ○制限し         | ない ●制限9る 、    |                       |                                                         |                |                |
|                | ◎制限す         | るユーザ/グループを    | 指定                    | ≧ ○許可するユーザ/グループ≀                                        | を指定            |                |
|                |              |               |                       |                                                         |                | 詳細検索           |
| 制限対象※          | 選択済          | 全て削除          |                       | このカテゴリに所属してい                                            | るテンプレート        | -が<br>- び      |
|                |              |               | ŧ                     | この制限に適用されます。                                            |                |                |
|                |              |               |                       | <ul> <li>2: 事業分析</li> <li>2: 広報室</li> </ul>             | 山田 太郎<br>平尾 燕里 |                |
| ※印は入力必須項目      | よので、<br>まニナね | 未入力の場         |                       |                                                         | • с к          | <b>う</b><br>戻る |
| 言、言古メッセーンかす    | रजटरी        | まり。           |                       |                                                         |                |                |

### 6: 管理者設定[共有テンプレートカテゴリ登録確認]画面を表示する 「確定」ボタンをクリックし、カテゴリの登録を完了します。

| % 管理者設定 | 稟議 共有テンプレートカテゴリ登録確認 ] | 確定             | <mark>う</mark><br>戻る |
|---------|-----------------------|----------------|----------------------|
| カテゴリ名   | 経理申請                  |                |                      |
| カテゴリ管理者 | 経理部                   |                |                      |
| 使用制限    | 制限しない                 |                |                      |
|         |                       | <b>→</b><br>確定 | <b>う</b><br>戻る       |

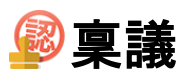

# 4. 経路テンプレートを登録する

### 1:メニューの「稟議」をクリックして稟議画面を表示する

| <b>∲</b> GROUPSESSI                                                                               | ON                                                   |                        |                         |                      | _           |                                                               |                                                              |
|---------------------------------------------------------------------------------------------------|------------------------------------------------------|------------------------|-------------------------|----------------------|-------------|---------------------------------------------------------------|--------------------------------------------------------------|
| ארא<br>עזיג                                                                                       | スケジュール 掲示板                                           | ショート<br>メール<br>施設予約    |                         | ] 🏩 🤅<br>え ユーザ情報 WEB | シール ファイルE 王 | 東議 フリジェクト ア     ア                                             |                                                              |
| ブックマーク                                                                                            | NS IP管理                                              |                        |                         |                      |             |                                                               | *                                                            |
| <b>*</b> **>                                                                                      | <b>ジ</b> ョートメール送信 T                                  | NDO登録                  |                         |                      |             |                                                               | <ul> <li>○ ※</li> <li>● 注意報告定</li> <li>● 注意報告定</li> </ul>    |
| *1>                                                                                               | 全社ポータル                                               | 情報システム課                | 手続きポータル                 | 防災ポータノ               | レ 製品ポータ     | JL                                                            |                                                              |
| スケジュール 🚺                                                                                          | 國人週間 月 間                                             |                        |                         |                      |             | ® © ( 🕀 ) ®                                                   | 2/8(/k/) 10·53                                               |
| 2月8日(火)                                                                                           | 2月9日(水)                                              | 2月10日(木)               | 2月11日(金)                | 2月12日(土)             | 2月13日(日)    | 2月14日(月)                                                      | 2022 2/0(人) 10.55                                            |
| <ul> <li>○</li> <li>○&gt;△の佐藤様未社</li> <li>15:00-16:30</li> <li>外出</li> <li>17:00-17:30</li> </ul> | <ul> <li>③ 09:00-10:00</li> <li>企画部ミーティング</li> </ul> | ●<br>16:00-17:00<br>連絡 | <ul> <li>REF</li> </ul> | 0                    | 0           | <ul> <li>●</li> <li>● 09:00-09:30</li> <li>企園プレゼン会</li> </ul> | 在席管理-水人     下 在       一 在席     ● 不在     ○ その他       変更     ● |
| 会議                                                                                                |                                                      |                        |                         |                      |             |                                                               | 在席管理-メンバー 設定                                                 |
|                                                                                                   |                                                      | TODO 現場で               | 撮影した写真を管理する             | 5ページの作成              |             |                                                               | 表示グループ                                                       |
|                                                                                                   |                                                      | 1000 顧客詳細/             | (ージに過去の注文履歴を            | 2表示するよう修正            |             |                                                               |                                                              |
| -                                                                                                 |                                                      | 1000 20周年              | F記念のサイトページを兼            | 所たに設置する              |             |                                                               |                                                              |
|                                                                                                   |                                                      | 見積作成                   | 見積作成                    |                      |             |                                                               |                                                              |
| インフォメーション                                                                                         |                                                      |                        |                         |                      |             | 設定                                                            |                                                              |
| メイン [管理者設定                                                                                        | [] ディスクの空き容量が                                        | 300GB以下です。             |                         |                      |             |                                                               | 🖞 🏄 📰 🎬                                                      |
| 掲示板 新着の投稿力                                                                                        | が21件あります。                                            |                        |                         |                      |             |                                                               | 18:00-19:30 オンラインセミナー                                        |
| ショートメール 未読:                                                                                       | メッセージがあります。                                          |                        |                         |                      |             |                                                               | 0                                                            |
| <ul> <li>・ 山田 太郎: 21件</li> <li>施設予約 承認待ちび</li> </ul>                                              | )施設予約が1252件ありま                                       | ŧġ.                    |                         |                      |             |                                                               | 五味 英之     その他       登録     二                                 |
| 回覧級 未読メッセー                                                                                        | ージかあります。                                             |                        |                         |                      |             |                                                               | 11:00-12:00 営業会議                                             |
| · 昌中 隆男: 2件                                                                                       |                                                      |                        |                         |                      |             |                                                               | 0                                                            |
| <ul> <li>山田 入即: 3件</li> <li>WEB メニル 新善メニ</li> </ul>                                               | - ルがあります.                                            |                        |                         |                      |             |                                                               | 월 世—正 — — — — — — — — — — — — — — — — — —                    |
| · usmada: ADA/#                                                                                   | 1012 00 0 0 0 0 0                                    |                        |                         |                      |             |                                                               |                                                              |

### 2:稟議[受信]画面を表示する

設定をホバー後、「稟議管理者設定」をクリックします。

| <b>GROUPSES</b>           | SION          |                |                   |                 |     |      |              | ₽¥≣                | ③ヘルプ \$200                           | ≧ Ө山田 太郎                     | ログアウト    |
|---------------------------|---------------|----------------|-------------------|-----------------|-----|------|--------------|--------------------|--------------------------------------|------------------------------|----------|
|                           | アケジュール        | 長った            | Na-h              | 「日本の            |     |      |              |                    |                                      | メイン<br>管理者設定<br>個 L 設定       | 75       |
|                           |               |                | `ير−ير'<br>((∎))  |                 |     |      |              |                    |                                      | 回入設止<br>稟議<br>管理者設定          |          |
|                           | タイムカード<br>受信1 | 在席管理           | 安否確認              | ブックマーク          | RSS | IP管理 | アンケート        | DBA                | チャット                                 | 個人設定                         |          |
| ▼ アカウント                   | ~ " ]         | 受信             |                   |                 |     |      |              |                    | 検索 🔍 詳紙                              | 1検索 💽 新                      | 規申請      |
| 山田太郎                      | ~             | カテゴリ派          | 選択全て              | <b>マ</b><br>タイト | .1. |      | 由書           | 者                  | 由訪日時                                 | 受信日时                         | 1        |
| ਙ石橋 鈰音 (1)<br>\$畠中 隆男 (2) |               | 機器貸与申          | 請書                | 211             |     |      | 畠中日          | 隆男 2020            | )/03/09 17:50:34                     | 2020/03/09 1                 | 7:50:34  |
| ▼ フォルダ                    |               | D社接待の<br>外部委託さ | ための会食に<br>サービス利用時 | こついて<br>申請      |     |      | 畠中 [<br>畠中 [ | 隆男 2020<br>隆男 2020 | )/03/10 10:56:47<br>)/03/10 10:45:28 | 2020/03/10 1<br>2020/03/10 1 | .0:57:19 |
| C                         |               |                |                   |                 |     |      |              |                    |                                      |                              |          |

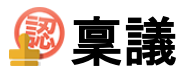

3:管理者設定[稟議]画面を表示する 「経路テンプレート管理」をクリックします。

| 🌠 管理者設定 [ 稟議 ]                                     |                                                                     | <b>う</b><br>戻る                                     |
|----------------------------------------------------|---------------------------------------------------------------------|----------------------------------------------------|
| ◆ 基本設定<br>稟議の基本的な設定を行います。                          | → 代理人設定<br>稟議の承認、却下、差し戻し、後<br>閲等の代理人の設定を行います。                       | ▶ 申請中案件管理<br>申請中案件の処理を行います。                        |
| ➡ 完了案件管理 完了済み案件の処理を行います。                           | <ul> <li>▶ 申請IDフォーマット設定</li> <li>申請IDの一覧表示、追加を行い<br/>ます。</li> </ul> | ➡ 共有テンプレート管理<br>申請案作成時に使用する共有内容<br>テンプレートの管理を行います。 |
| ◆ 経路テンプレート管理<br>共有テンプレートで使用する経路<br>テンプレートの設定を行います。 |                                                                     |                                                    |

# 4:管理者設定[経路テンプレートー覧]画面を表示する

「追加」ボタンをクリックします。

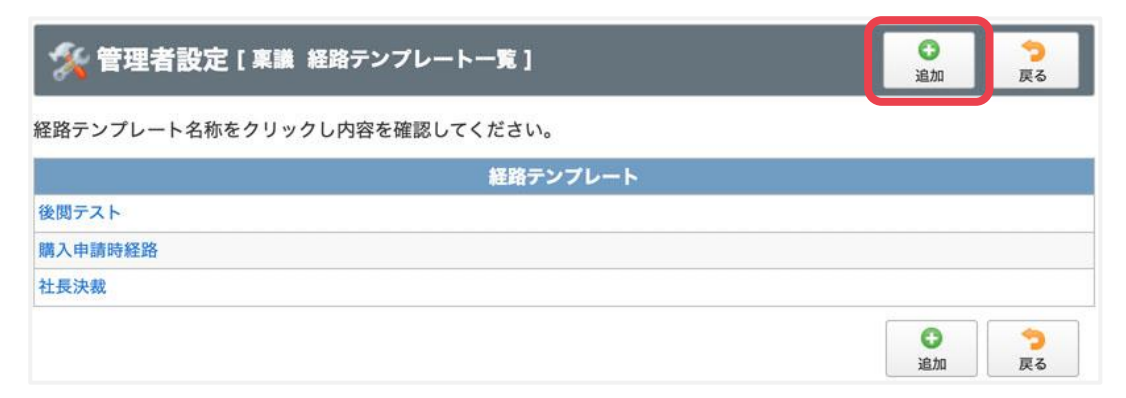

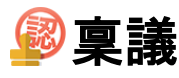

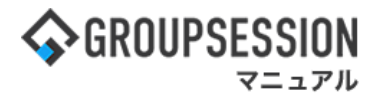

### 5:管理者設定[経路テンプレート登録]画面を表示する 設定後、「OK」ボタンをクリックします。

る経路です。

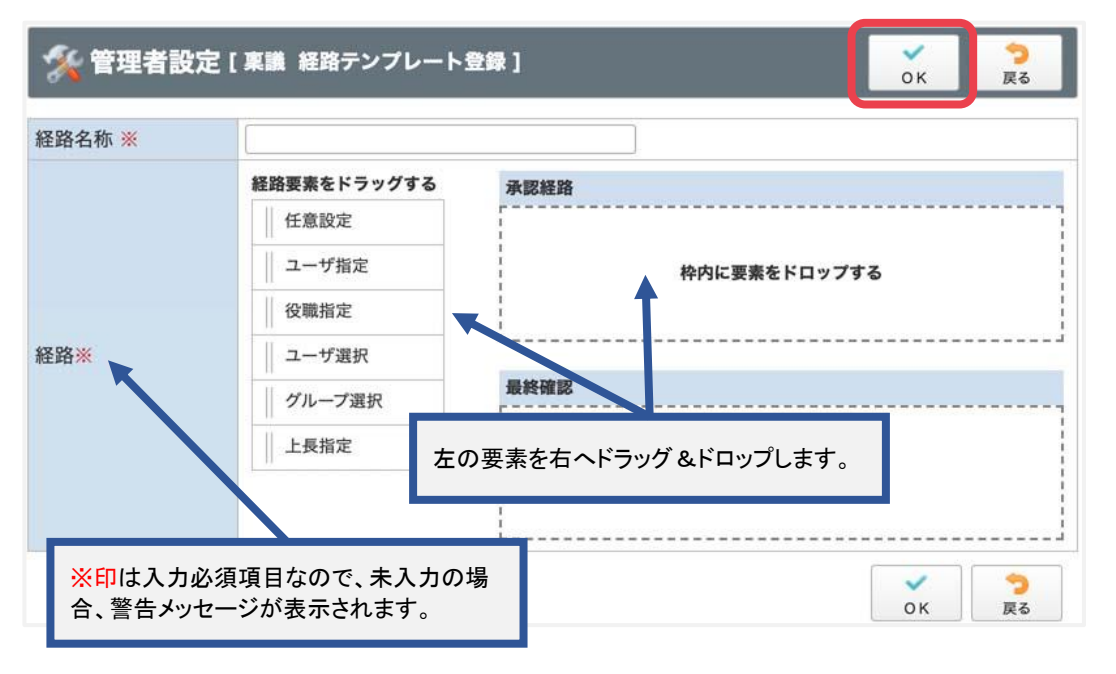

任意設定 :任意のユーザを選択します。稟議申請時に初期値として登録される経路です。 **ユーザ指定**:任意のユーザを選択します。稟議申請時に変更ができない経路です。 役職指定 :任意の役職を選択します。稟議申請時に変更ができない経路です。 **ユーザ選択**:任意のユーザを選択します。稟議申請時に、選択対象から審議者を選択する 経路です。 グループ選択:任意のグループを選択します。稟議申請時に、選択対象からグループを選択す る経路です。 :選択したグループからさかのぼる階層数、および選択対象となるのに必要な 上長指定 階層数を設定します。稟議申請時に、対象となるグループから一つを選択す

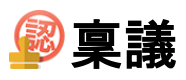

# 5. 共有テンプレートを登録する

### 1:メニューの「稟議」をクリックして稟議画面を表示する

|                     | DN .                                                                                                    |                                                                                                    |             |                      |               |                                                                                                    |                                                                                                    |
|---------------------|----------------------------------------------------------------------------------------------------|----------------------------------------------------------------------------------------------------|-------------|----------------------|---------------|----------------------------------------------------------------------------------------------------|----------------------------------------------------------------------------------------------------|
| S GRUUPSESSI        | JN                                                                                                    |                                                                                                    |             |                      | _             |                                                                                                    |                                                                                                    |
| <b>م</b><br>بربر    | スケジュール 掲示板                                                                                                    | ショート<br>メール<br>施設予約                                                                                                    |             | ] 🤷 🤅<br>i ユーザ情報 WEI | 受う - 一 つアイル智麗 | 正法 プジェクト ア     ア     マ     マ |                                                                                                    |
| <b>レル</b><br>ブックマーク | NSS IP管理                                                                                                    |                                                                                                    |             |                      |               |                                                                                                    | *                                                                                                    |
| <b>*</b> *1>        | マンショートメール送信 Ti                                                                                                    | No.                                                                                                    |             |                      |               |                                                                                                    | <ul> <li>○ ※</li> <li>● 第</li> <li>● 第</li></ul> |
| ×12                 | 全社ポータル                                                                                                    | 情報システム課                                                                                                    | 手続きポータル     | 防災术一夕                | ル 製品ボータ       | 716                                                                                                    |                                                                                                    |
| スケジュール 個            | 1人週間 月 間<br>2月9日(水)                                                                                                    | 2月10日(木)                                                                                                    | 2月11日(金)    | 2月12日(十)             | 2月13日(日)      |                                                                                                    | 2022 2/8(火) 10:53                                                                                                    |
|                     | <ul> <li>○</li> <li>○</li> <li>○<td><ul> <li>●</li> <li>■</li> <li>●</li> <li>●</li></ul></td><td>· HARSE</td><td>0</td><td>0</td><td><ul> <li>○ 09:00-09:30&lt;</li> <li>企画プレゼン会</li> </ul></td><td>在席管理-本人 下 在<br/>( て 定 ) ( て た ) ( て の 他<br/>( 変 更 ) ( て の ) ( て の 他) ( 変 更 )</td></li></ul> | <ul> <li>●</li> <li>■</li> <li>●</li> <li>●</li></ul> | · HARSE     | 0                    | 0             | <ul> <li>○ 09:00-09:30&lt;</li> <li>企画プレゼン会</li> </ul>                                                                                                    | 在席管理-本人 下 在<br>( て 定 ) ( て た ) ( て の 他<br>( 変 更 ) ( て の ) ( て の 他) ( 変 更 )                                                                                                    |
| 17:00-17:30<br>会議   |                                                                                                    | 1000 現場で                                                                                                    | 撮影した写真を管理する | ページの作成               |               |                                                                                                    | 在席管理-メンバー 設定<br>表示グループ                                                                                                    |
|                     |                                                                                                    | 1000 顧客詳細へ                                                                                                    | ージに過去の注文層歴を | 表示するよう修正             |               |                                                                                                    | 企画部 🗸                                                                                                    |
|                     |                                                                                                    | TODO 20周年                                                                                                    | 記念のサイトページを新 | たに設置する               |               |                                                                                                    | 石橋 鈴音 在 席                                                                                                    |
|                     |                                                                                                    | 見積作成                                                                                                    | 見積作成        |                      |               |                                                                                                    | 🖉 🚰 📰 🖷                                                                                                    |
| インフォメーション           |                                                                                                    |                                                                                                    |             |                      |               | 設定                                                                                                    | G                                                                                                    |
| メイン「管理者設定           | 1ディスクの空き容量が                                                                                                    | 300GB以下です。                                                                                                    |             |                      |               |                                                                                                    | ▲ 大原 輝子 <u>在 席</u>                                                                                                    |
| 場示板 新着の投稿力          | 。<br><sup>8</sup> 21件あります。                                                                                                    |                                                                                                    |             |                      |               |                                                                                                    | 🎱 💏 🔺 🆷                                                                                                    |
| ショートメール 未読>         | <b>メッセージがあります。</b>                                                                                                    |                                                                                                    |             |                      |               |                                                                                                    | 18:00-19:30 オンラインセミナー                                                                                                    |
| ・山田太郎: 21件          |                                                                                                    |                                                                                                    |             |                      |               |                                                                                                    | 五味英之での他                                                                                                    |
| 施設予約 承認待ちの          | 施設予約が1252件ありま                                                                                                    | <b>.</b>                                                                                                    |             |                      |               |                                                                                                    | 🖉 🛃 📼 🏣                                                                                                    |
| 回覧板 未読メッセー          | -ジがあります。                                                                                                    |                                                                                                    |             |                      |               |                                                                                                    | 11:00-12:00 営業会議                                                                                                    |
| · 畠中 隆男: 2件         |                                                                                                    |                                                                                                    |             |                      |               |                                                                                                    | Θ                                                                                                    |
| · 山田 太郎: 3件         | ***                                                                                                    |                                                                                                    |             |                      |               |                                                                                                    | 2 堤一正 在 18                                                                                                    |
| WEBメール 新着メー         | フレル かります。                                                                                                    |                                                                                                    |             |                      |               |                                                                                                    | <b>19</b> 🖉 🔟                                                                                                    |

### 2:稟議[受信]画面を表示する

設定をホバー後、「稟議管理者設定」をクリックします。

| <b>GROUPSESSION</b>      |                                                          | 薗メモ ③ヘルプ 李設定 ⊖山田太郎 ログアウト                                                                                                    |
|--------------------------|----------------------------------------------------------|----------------------------------------------------------------------------------------------------|
|                          | 🖸 💌 🤳 💵                                                  | ● ● ● ● ● ● ● ● ● ● ● ● ● ● ● ● ● ● ●                                                                                                    |
| メイン スケジュール               | 掲示板 ショート 施設予約 日報<br>メール                                  | 回覧板 ユーザ情報 WEBメール ファイル管 個人設定 フト                                                                                                    |
| <b>マドレス</b> 帳 タイムカード     | 在席管理             安否確認             ブックマーク             RSS | IP管理         アンケート         DBA         チャット         2000         2000         2000         2000         2000         2000         2000         2000         2000         2000         2000         2000         2000         2000         2000         2000         2000         2000         2000         2000         2000         2000         2000         2000         2000         2000         2000         2000         2000         2000         2000         2000         2000         2000         2000         2000         2000         2000         2000         2000         2000         2000         2000         2000         2000         2000         2000         2000         2000         2000         2000         2000         2000         2000         2000         2000         2000         2000         2000         2000         2000         2000         2000         2000         2000         2000         2000         2000         2000         2000         2000         2000         2000         2000         2000         2000         2000         2000         2000         2000         2000         2000         2000         2000         2000         2000         2000         2000         < |
| 👰 稟議 [ 受信 ]              |                                                          |                                                                                                    |
| ▼ アカウント                  | 受信                                                       | Q 検索 💦 詳細検索 🖸 新規申請                                                                                                    |
| 山田 太郎 🗸 🗸                | カテゴリ選択 全て 🗸                                              |                                                                                                    |
| <b>\$</b> 石橋 鈴音 (1)      | タイトル                                                     | 申請者 申請日時 受信日時 🗅                                                                                                    |
| <b>\$</b> 畠中 隆男 (2)      | 機器貸与申請書                                                  | 畠中 隆男 2020/03/09 17:50:34 2020/03/09 17:50:34                                                                                                    |
| <b>▼ ⊐</b> →⊪ <i>1</i> й | D社接待のための会食について                                           | 畠中 隆男 2020/03/10 10:56:47 2020/03/10 10:57:19                                                                                                    |
|                          | 外部委託サービス利用申請                                             | 畠中 隆男 2020/03/10 10:45:28 2020/03/10 11:25:36                                                                                                    |

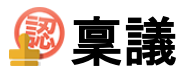

### 3:管理者設定[稟議]画面を表示する 「共有テンプレート管理」をクリックします。

| 🏂 管理者設定 [ 稟議 ]                                     |                                                                     | <b>う</b><br>戻る                                |
|----------------------------------------------------|---------------------------------------------------------------------|-----------------------------------------------|
| ◆ 基本設定<br>稟議の基本的な設定を行います。                          | ▶ 代理人設定<br>稟議の承認、却下、差し戻し、後<br>閲等の代理人の設定を行います。                       | ▶ 申請中案件管理<br>申請中案件の処理を行います。                   |
| ➡ 完了案件管理 完了済み案件の処理を行います。                           | <ul> <li>▶ 申請IDフォーマット設定</li> <li>申請IDの一覧表示、追加を行い<br/>ます。</li> </ul> | ◆ 共有テンプレート管理 申請棄作成時に使用9 る共有内容 テンプレートの管理を行います。 |
| ◆ 経路テンプレート管理<br>共有テンプレートで使用する経路<br>テンプレートの設定を行います。 |                                                                     |                                               |

# 4:管理者設定[共有テンプレート選択]画面を表示する

「追加」ボタンをクリックします。

| 🛠 管理者語      | <b>①</b><br>追加 | <mark>う</mark><br>戻る |                               |       |         |     |  |  |
|-------------|----------------|----------------------|-------------------------------|-------|---------|-----|--|--|
| テンプレートタイ    | トルを            | フリックし内容を確認してください。    |                               |       |         |     |  |  |
| カテゴリ選択      | 全て             | ~                    | <b>र</b> ित् 🔊                | テゴリ追加 |         |     |  |  |
| 所属カテゴ       | Ŋ              |                      | 共有テンプ                         | レート   |         |     |  |  |
| カテゴリなし      |                | 遅刻・早退届               |                               |       |         |     |  |  |
| 申請書類        |                | 残業申請【予定】             |                               |       |         |     |  |  |
| 申請書類        |                | 残業申請【実績】             |                               |       |         |     |  |  |
| 申請書類        |                | 機器貸与申請書              |                               |       |         |     |  |  |
| 申請書類        |                | サーバ購入申請              | テンプレートの所属するカテゴリを追加する          |       |         |     |  |  |
| 申請書類        |                | 購入申請(10万円以上)         | ことができます。                      |       |         |     |  |  |
| 申請書類        |                | Webメール・Webサービス利用申請書  | ※カテゴリがなくてもテンプレートの作成           |       |         | :成は |  |  |
| 申請書類        |                | 外部委託サームフ利用申請         | 可能です。                         |       |         |     |  |  |
| 申請書類        |                | 休日届                  |                               |       |         |     |  |  |
| 申請書類        |                | 夜勤申請                 |                               |       |         |     |  |  |
| 企画部専用 企画提案書 |                | 企画提案書                | 장려这 7. 주부 누구 가 가 나 사 타        |       |         |     |  |  |
|             |                |                      | <ul> <li>         ・</li></ul> |       | 1*77,一员 |     |  |  |

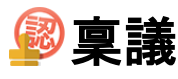

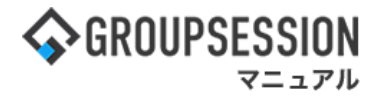

### 5:管理者設定[共有テンプレート登録]画面を表示する

共有テンプレート情報を設定し、「OK」ボタンをクリックすると、共有テンプレート登録確認画面に 遷移します。

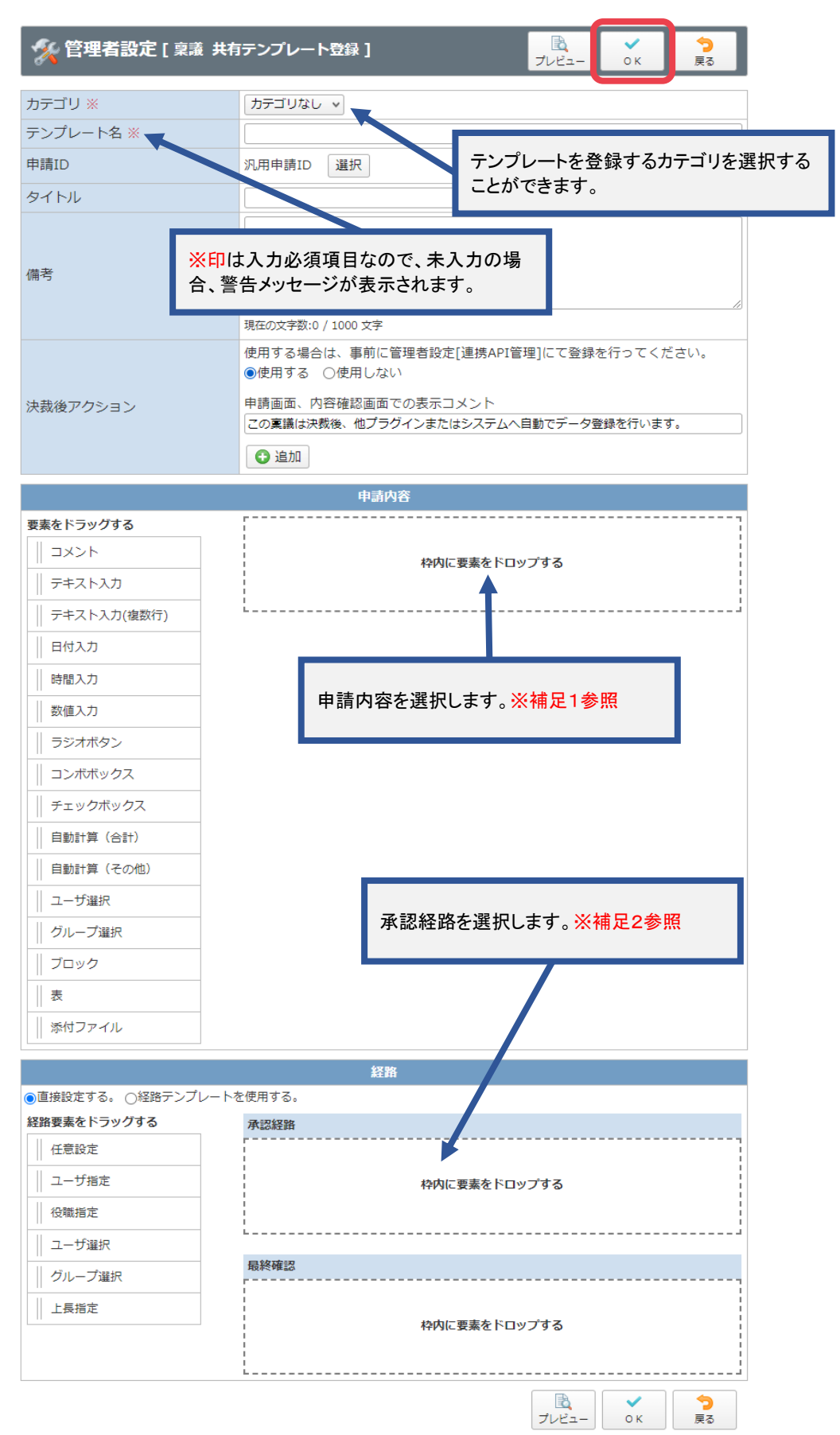

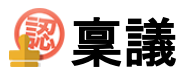

### 補足1. 申請内容を追加する

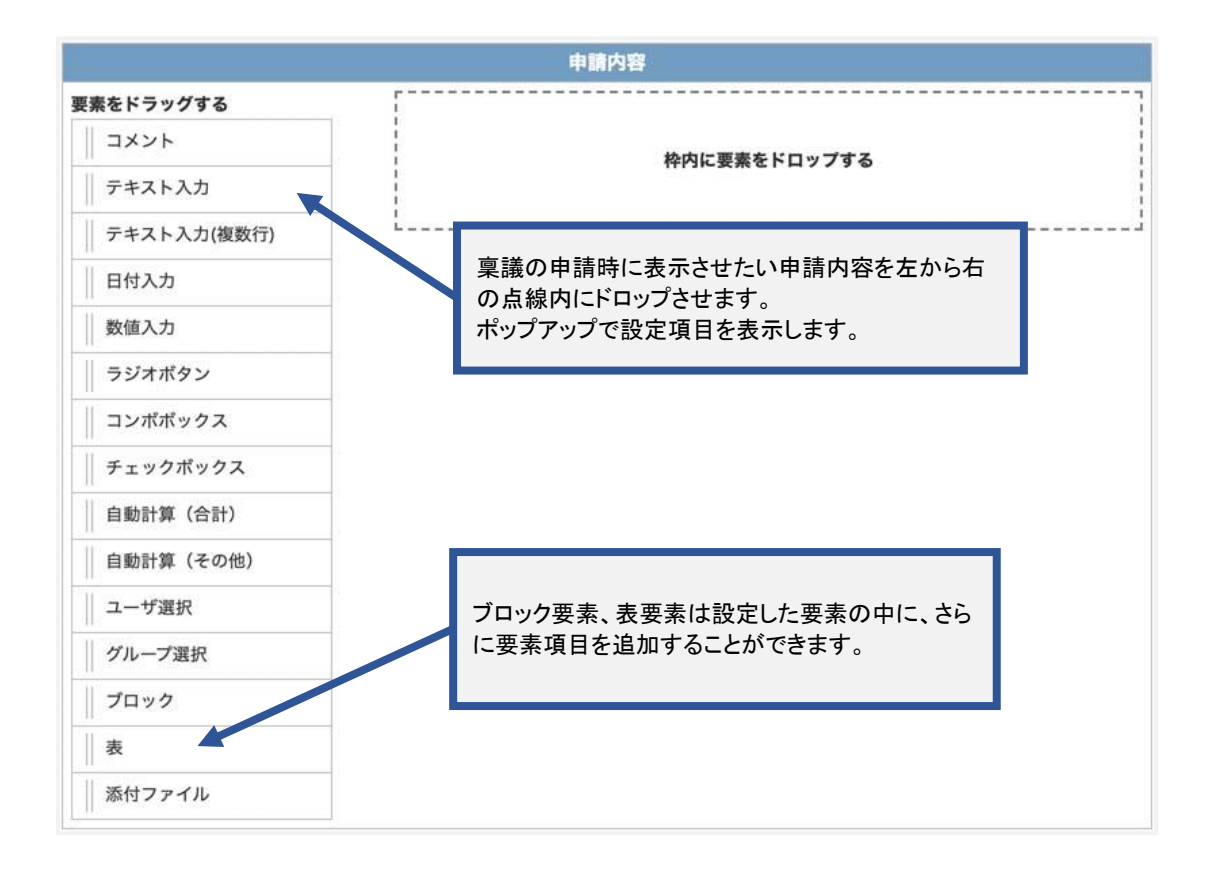

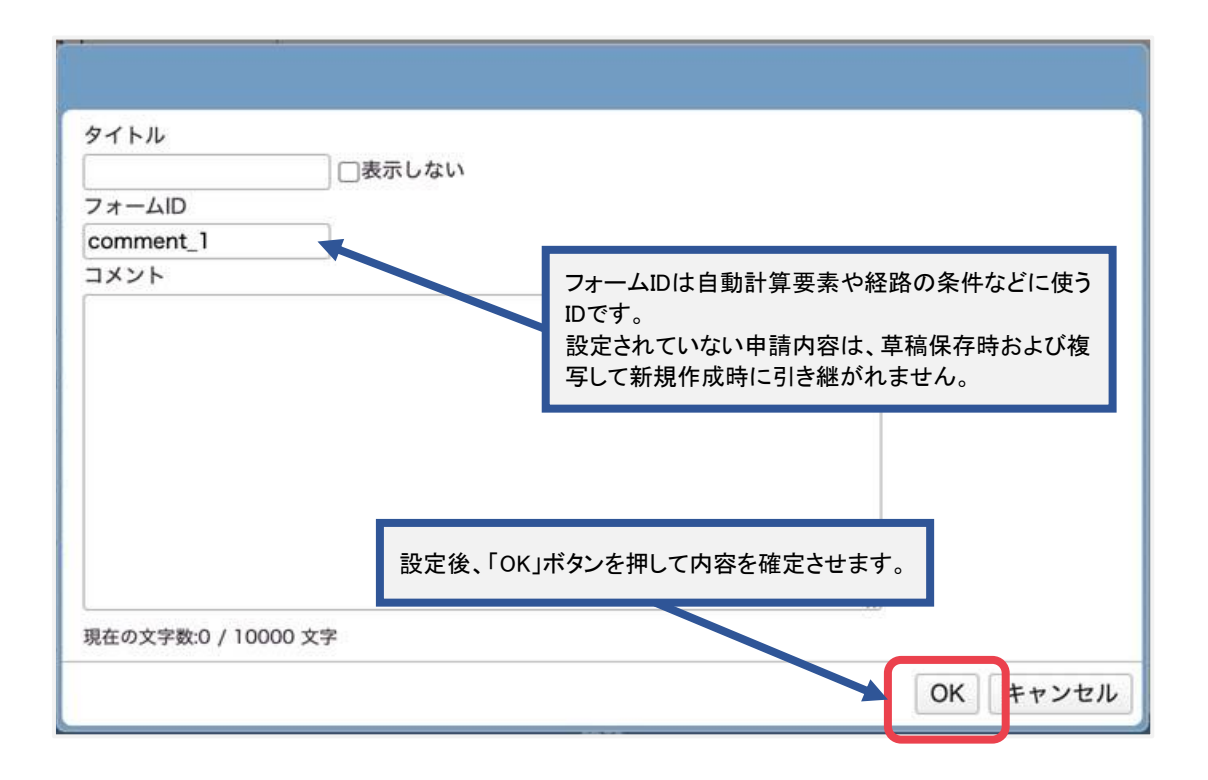

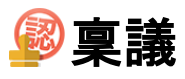

### 補足2. 承認経路の選択方法

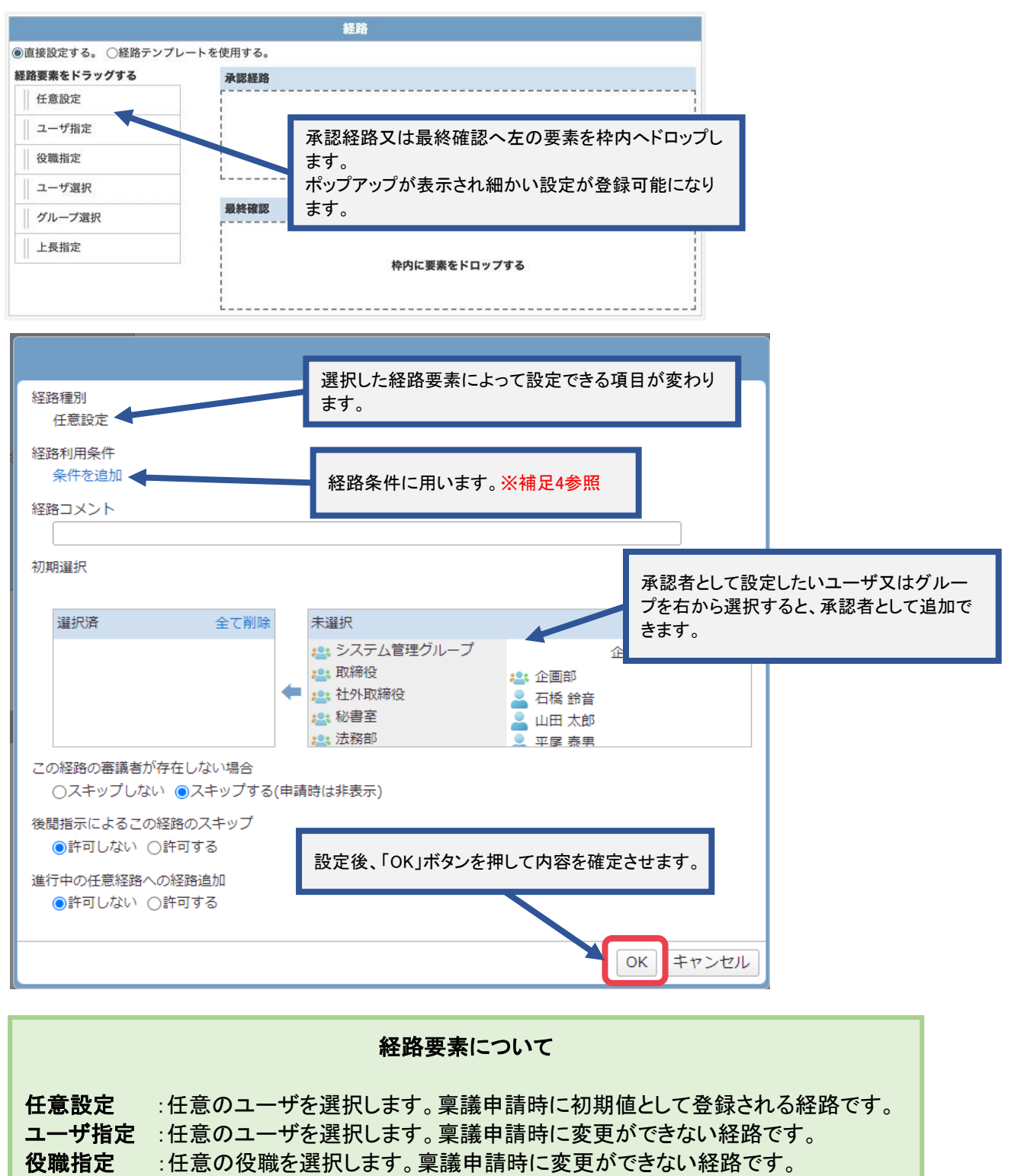

- **ユーザ選択**:任意のユーザを選択します。稟議申請時に、選択対象から審議者を選択する 経路です。
- **グループ選択**:任意のグループを選択します。稟議申請時に、選択対象からグループを選択す る経路です。
- 上長指定:選択したグループからさかのぼる階層数、および選択対象となるのに必要な 階層数を設定します。稟議申請時に、対象となるグループから一つを選択す る経路です。

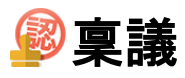

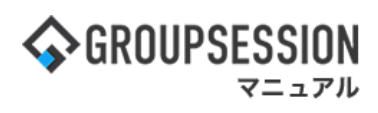

### 補足3. 審議中に経路を追加できるようにする

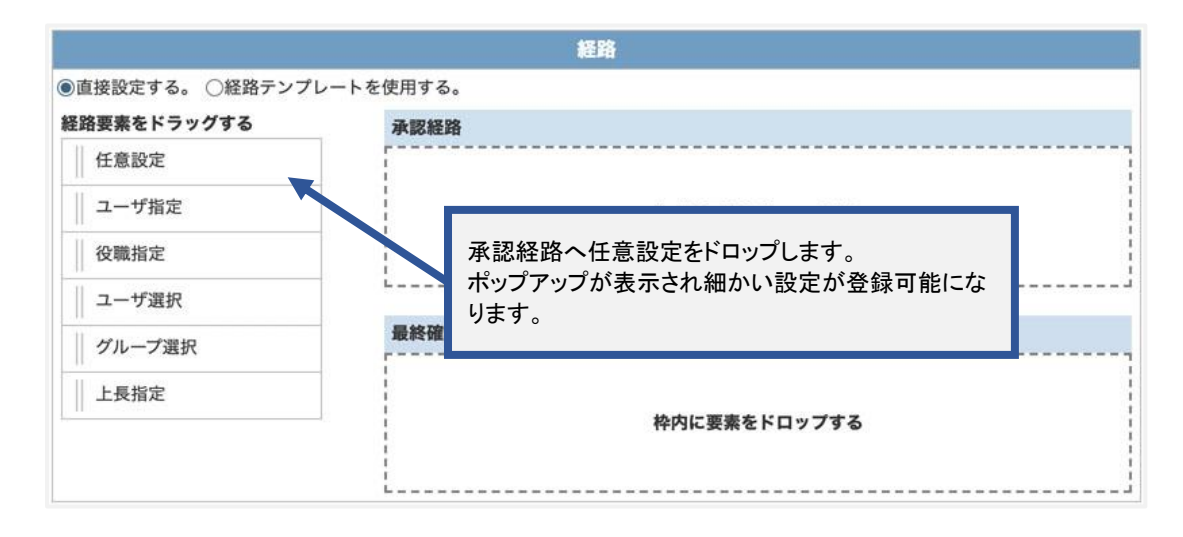

| 経路種別    |              |     |                     |           |                                        |          | 1      |
|---------|--------------|-----|---------------------|-----------|----------------------------------------|----------|--------|
| 1111日設定 | 1            |     |                     |           |                                        |          |        |
| 経路利用条件  | <b>+</b>     |     |                     |           |                                        |          |        |
| 米什を追    | 1/14         |     |                     |           |                                        |          |        |
| 経路コメン   | ۲            |     |                     |           |                                        |          |        |
|         |              |     |                     |           |                                        |          |        |
| 初期選択    |              |     |                     |           |                                        |          |        |
|         |              |     |                     |           |                                        |          | 詳細検索   |
| 選択済     | 全て削除         |     | 未選択                 |           |                                        |          | 全て選択   |
|         |              |     | 🚑 システム              | 管理グループ    |                                        | 企画部      |        |
|         |              | 4   | 21. 取締役<br>••• 社外取締 | 24        | 243 企画部                                |          |        |
|         |              |     | 2: 秘書室              |           | 🎽 石橋 却育<br>👤 山田 太郎                     |          |        |
|         |              |     | <b>;_:</b> 法務部      | 進行中の任音の   | 2.2.2.2.2.2.2.2.2.2.2.2.2.2.2.2.2.2.2. | 迫加た      |        |
| この経路の   | 審議者が存在しない場合  |     |                     | 進行中の任意。   | きにます。<br>記ます。                          |          |        |
| ○スキッ    | プしない ①スキップする | (申請 | 時はた表示               |           |                                        |          | .      |
| 後閲指示に。  | よるこの経路のスキップ  |     |                     |           |                                        |          |        |
| ◎許可し    | ,ない ○許可する    |     |                     |           |                                        |          |        |
| 進行中の任業  | 意経路への経路追加    |     | 討                   | g定後、「OK」ボ | タンを押してり                                | 内容を確定    | Eさせます。 |
| ◎許可し    | ,ない ○許可する    |     |                     |           |                                        |          |        |
|         |              |     |                     |           |                                        | $\frown$ |        |
|         |              |     |                     |           |                                        | ОК       | キャンセル  |

この手順を行うことにより、内容確認画面で承認、却下を行う際に経路に追加ボタンが追加されます。経路に追加を行うことにより審議経路を追加することができるようになります。

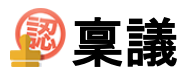

### 補足4. 条件によって経路を変える

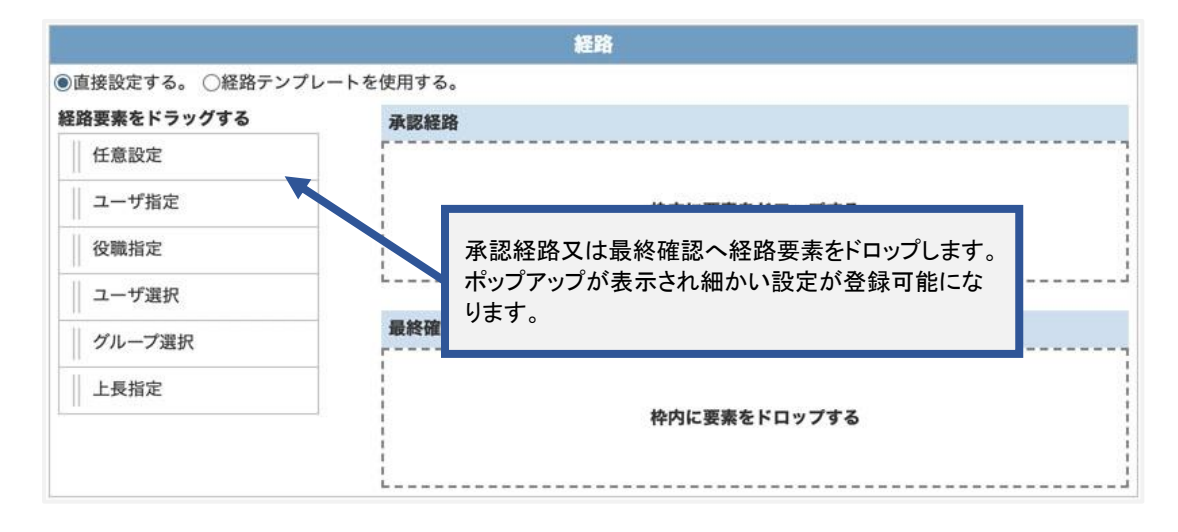

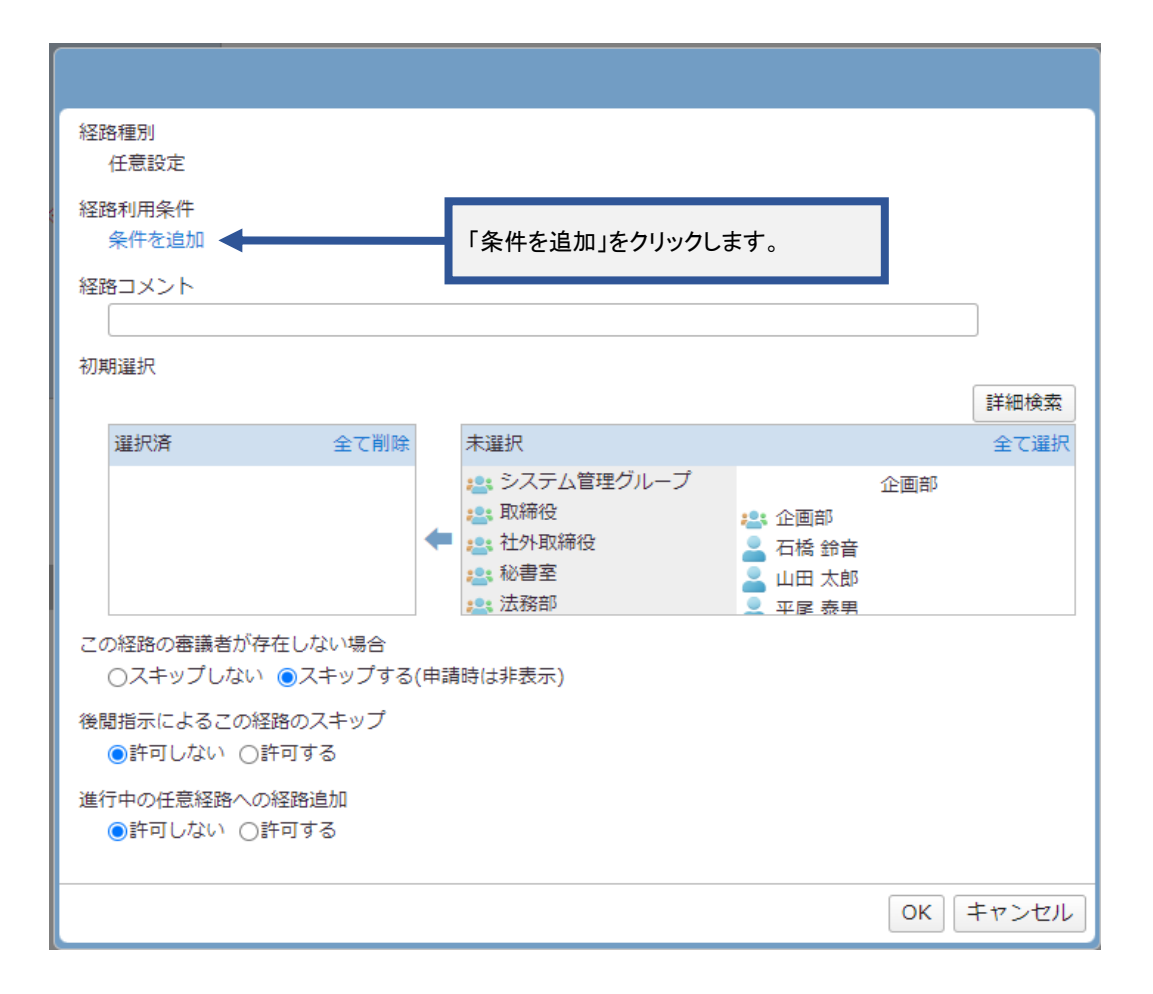

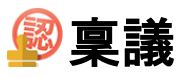

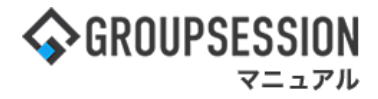

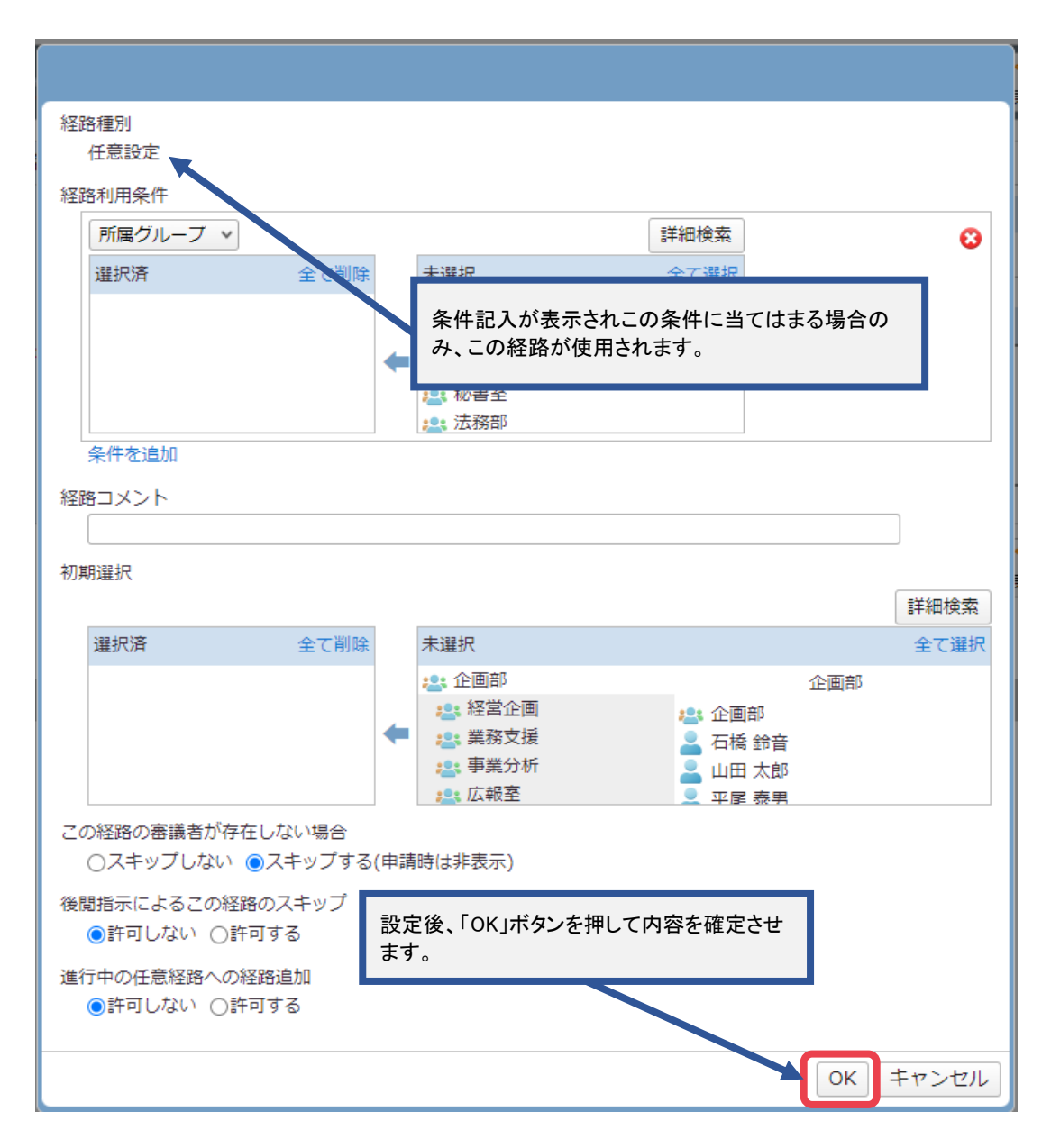

# 経路利用条件 所属グループ:指定したグループに所属するユーザのみこの経路を利用することができます。 役職 :指定した役職に就いているユーザのみこの経路を利用することができます。 入力情報 :指定したフォームIDを持つ申請内容に入力された数値が、条件を満たしている場合にこの経路を利用することができます。

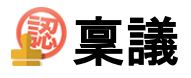

### 補足5. 上長指定経路の使い方について

グループ管理者を経路に追加します。

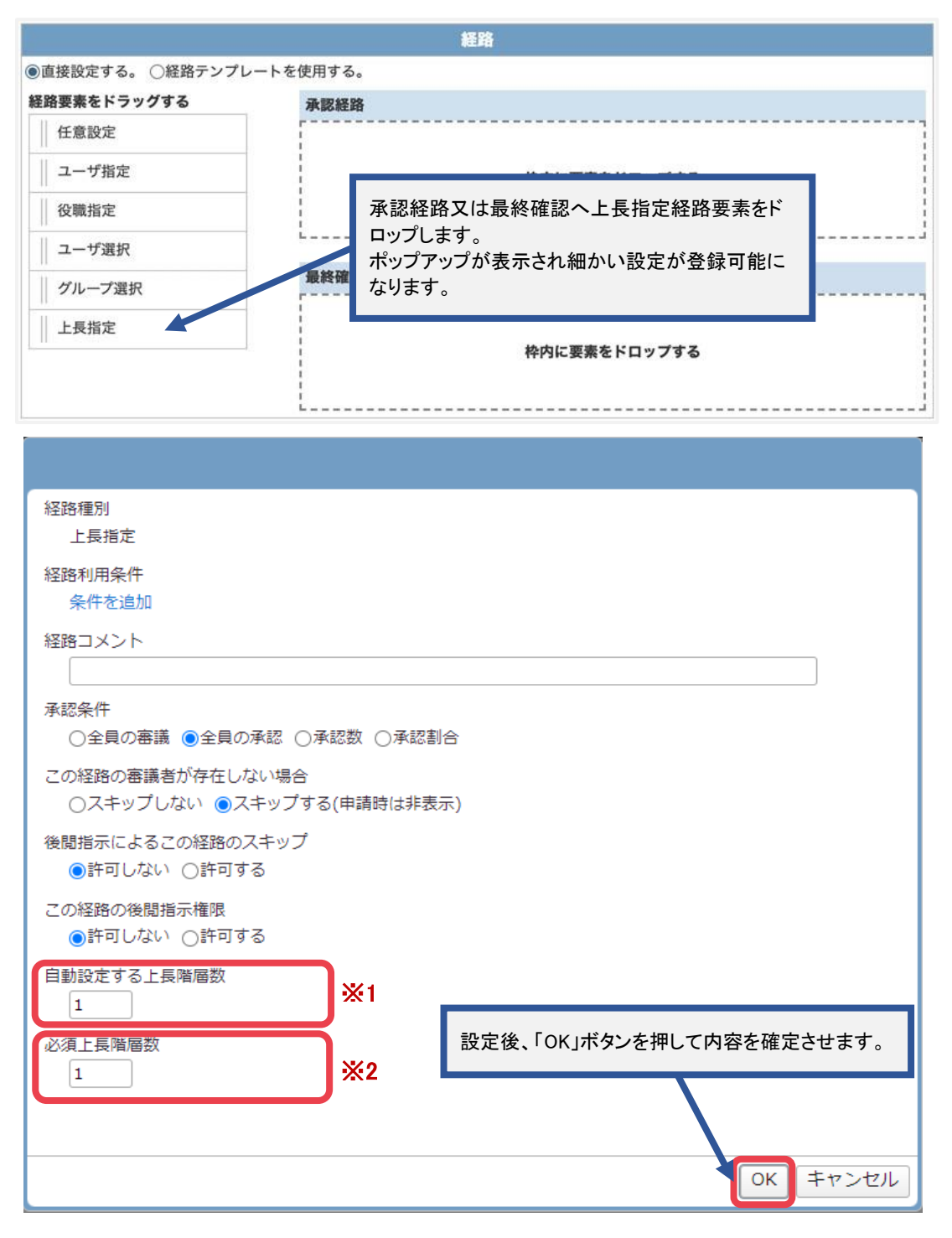

 申請時に申請者が所属しているグループの上長(管理者)に対して設定する経路になります。
 ※1:自動設定する上長階層数では、稟議申請時に設定したグループから何階層上位まで さかのぼるかを設定します。
 階層数が1の場合は選択したグループのみ、2以上の場合はその上位階層を含めた グループの管理者が経路へ追加されます。
 ※2:この経路を選択するために必要なグループの階層数を設定します。

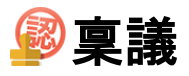

### 補足6. 申請者が承認者として存在する場合のスキップ

申請者が承認者として存在する場合にはその経路までスキップさせることが可能です。

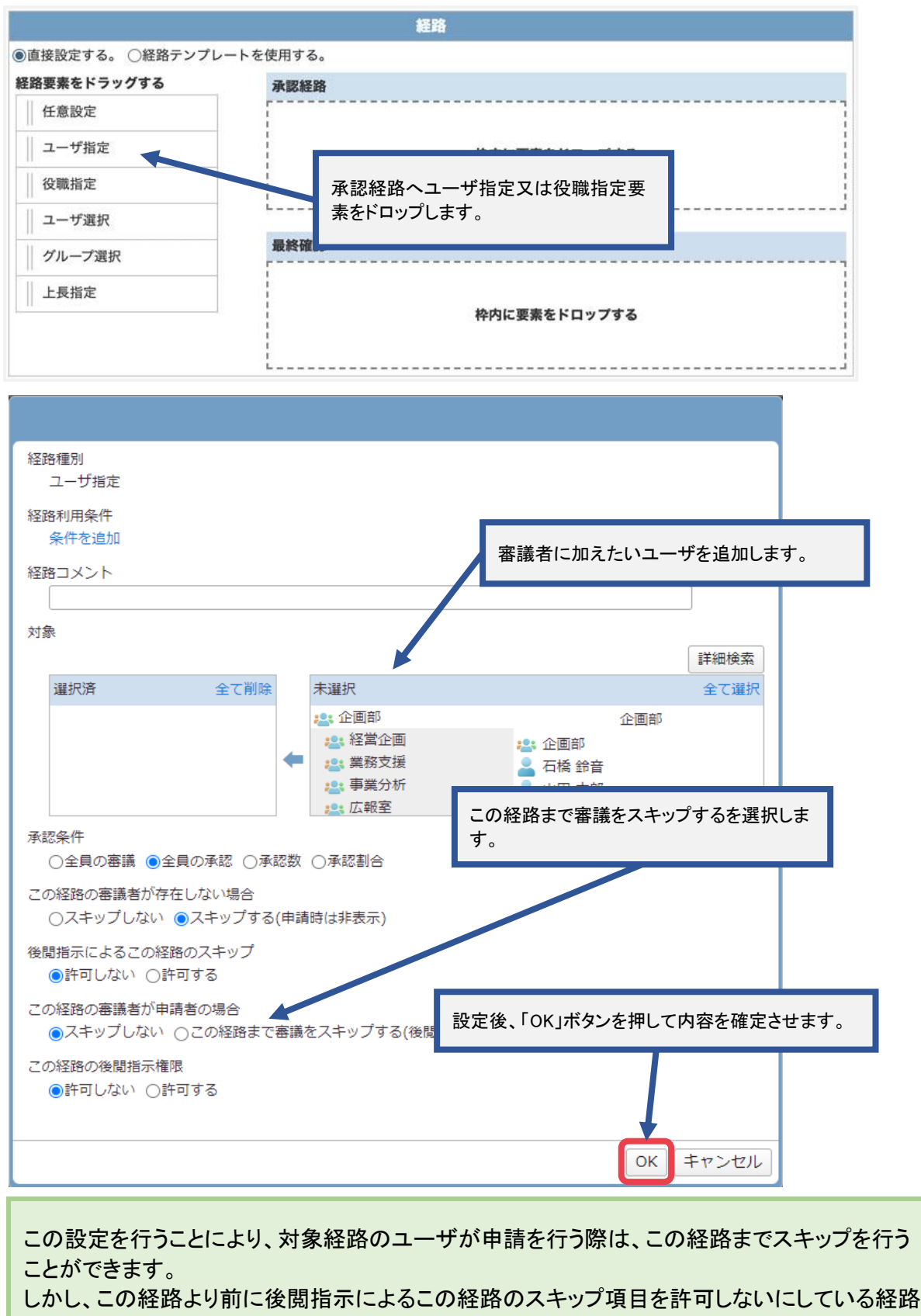

がある場合はスキップできません。

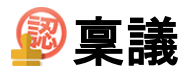

### 補足7. 上位経路から後閲指示を出すには

この設定を行うことにより後閲指示という形で自分より前の経路のユーザをスキップさせることができます。

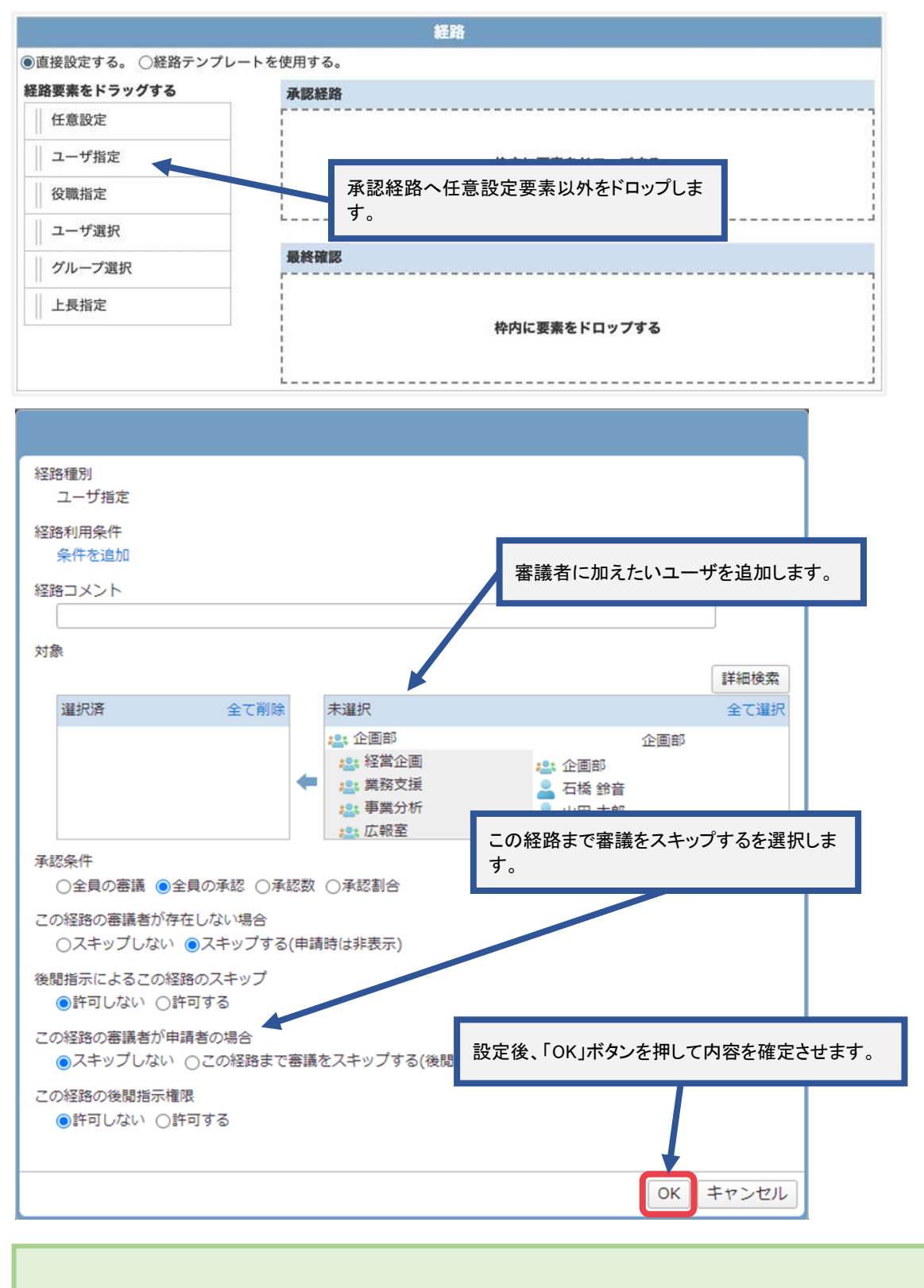

この設定を行うことにより、対象経路のユーザが申請を行う際は、この経路までスキップを行うことができます。

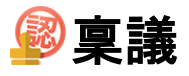

### 補足8. スキップや後閲されない経路を作るには

この設定を行うことによりスキップや後閲されない経路を作ることができます。

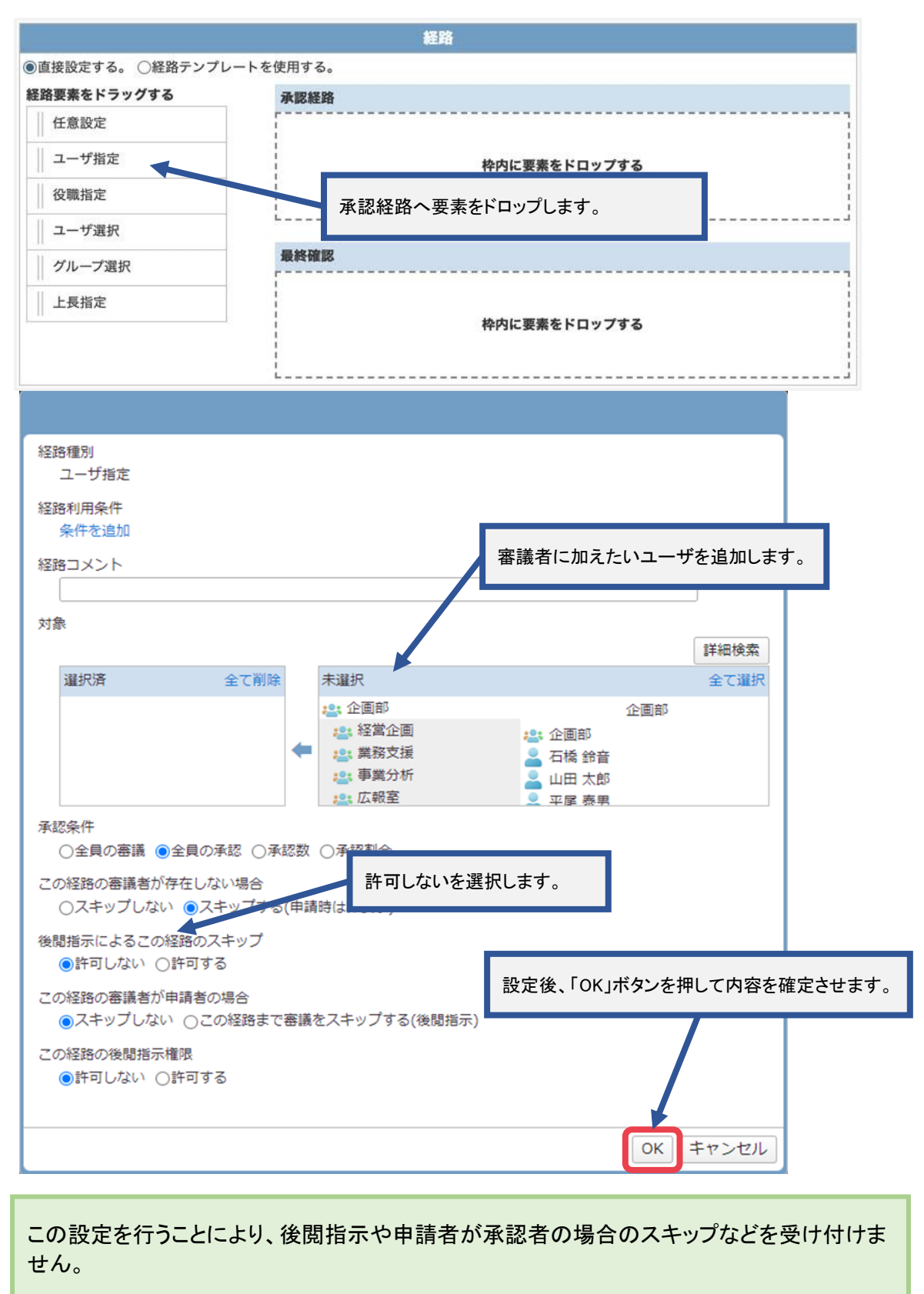

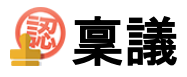

### 補足9. スキップ・後閲・スキップされない経路まとめ

| 状態               |    |       | 申請中        |            |
|------------------|----|-------|------------|------------|
| <b>タイトル</b> 物品購入 |    | 物品購入  |            |            |
| 申請者              | ł  |       | A(申請者/審議者) |            |
|                  | 状態 |       | ユーザ名       | コメント/確認時添付 |
|                  |    | B(審議  | (者)        |            |
|                  |    | C(審議  | (者)        |            |
|                  |    | A (申請 | 者/審議者)     |            |
| •                |    | D (審議 | (者)        |            |
| 確認               |    | E (最終 | 確認者)       |            |

### 上記のような経路が存在しているとします。

Aは申請者、かつ承認者です。この際に補足6で紹介した申請者が審議者の場合にスキップを行うには、 BとCの経路で後閲指示によるこの経路のスキップを許可にします。

| 後閲指示によるこ | の経路のスキップ |
|----------|----------|
| ○許可しない   | ●許可する    |

| 状態  |    | 申請中                                    | 申請中<br>物品購入 |  |  |  |  |  |
|-----|----|----------------------------------------|-------------|--|--|--|--|--|
| タイト | ル  | 物品購入                                   |             |  |  |  |  |  |
| 申請者 | ŧ  | A (申請者/審議者)                            |             |  |  |  |  |  |
|     | 状態 | ユーザ名                                   | コメント/確認時添付  |  |  |  |  |  |
|     |    | この経路はA(申請者/審議者)により後閲指示されました。<br>B(審議者) |             |  |  |  |  |  |
|     |    | この経路はA(申請者/審議者)により後閲指示されました。<br>C(審議者) |             |  |  |  |  |  |
| +   |    | A(申請者/審議者) 編集                          |             |  |  |  |  |  |
|     |    | D (審議者)                                |             |  |  |  |  |  |
| 確認  |    | E (最終確認者)                              |             |  |  |  |  |  |

※B又はCどちらかでも後閲指示によるこの経路のスキップが許可しないになっている場合は スキップを行うことはできません。

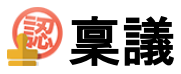

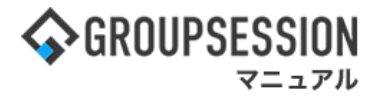

| 状態               | <b>状態</b> 申請中 |      |         |            |  |
|------------------|---------------|------|---------|------------|--|
| <b>タイトル</b> 物品購入 |               |      | 物品購入    |            |  |
| 申請者              |               |      | A (申請者) |            |  |
|                  | 状態            |      | ユーザ名    | コメント/確認時添付 |  |
|                  |               | B(審議 | 者)      |            |  |
|                  |               | C(審議 | 義者)     |            |  |
| +                |               | D(審議 | 者/上長)   |            |  |
| 確認               |               | E(最終 | 確認者)    |            |  |

上記のような経路が存在しているとします。

この経路でDは審議者ですが、上長にあたりBとCの承認を待たずして稟議を決裁したい場合があります。 この時には補足7で紹介したように後閲指示権限をDの経路に許可します。

この経路の後閲指示権限 ○許可しない ⑧許可する

### これによりDの一覧画面後閲フォルダにおいて稟議が確認できるようになります。

| 👰 稟議 [後閲]                             | 1           |             | (*)         (*)           管理者設定         個人設定 |  |
|---------------------------------------|-------------|-------------|----------------------------------------------|--|
| ▼ アカウント                               | 後閲          | 🔍 検索        | 詳細検索 🔹 新規申請                                  |  |
| 山田 太郎                                 | カテゴリ選択 全て ~ |             |                                              |  |
| 【石橋 鈴音 (2)                            | タイトル        | 申請者         | 申請日時口                                        |  |
| 富中 隆男 (2)                             | 物品購入        | A (申請者/審議者) | 2021/10/08 16:06:35                          |  |
| ▼ フォルダ                                |             |             |                                              |  |
| 受信 (10)<br>進行中<br>完了<br>草稿 (1)<br>で後関 |             |             |                                              |  |

|             |                            | 🔒 後閲指示 |
|-------------|----------------------------|--------|
| В           | (審議者)                      |        |
| С           | (審議者)                      |        |
| D           | (審議者/上長)                   |        |
| E           | (最終確認者)                    |        |
|             |                            | 後閲指示   |
|             |                            | 閉じる    |
| 周指示範囲選択     |                            |        |
|             |                            | 後間指示   |
|             |                            |        |
| В           | (審護者)                      |        |
| B           | (審議者)<br>(審議者)             |        |
| B<br>C<br>D | (審議者)<br>(審議者)<br>(審議者/上長) |        |

BとCが両方とも後閲指示による この経路のスキップが許可され ている場合後閲指示を出せるのは 左図のようにBとCになります。

Bのみが後閲指示による この経路のスキップが許可されて いる場合、後閲指示を出せるのは 左図のようにBのみになります。

※最初の経路であるBの後閲指示によるこの経路のスキップが許可しないになっている場合 後閲指示を出すことはできません。

後関指示 閉じる

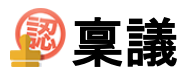

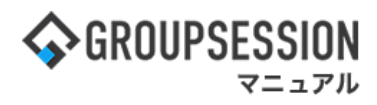

### 補足10-1. 作成したテンプレートの使用に制限をつける

| 🔏 管理者設    | 定[稟議 共有テンプレート選択  | R ]       | ○ う<br>追加 戻る |
|-----------|------------------|-----------|--------------|
| テンプレートタイト | ルをクリックし内容を確認してくだ | さい。       |              |
| カテゴリ選択    | 全て v             | (語 カテゴリー) | 🗧 🜏 カテゴリ追加   |
| 所属カテゴリ    |                  | 共有テンプレート  |              |
| カテゴリなし    | 遅刻・早退届           |           |              |
| 申請書類      | 残業申請【予定】         |           |              |
| 申請書類      | 残業申請【実績】         |           |              |
| 申請書類      | 機器貸与申請書          | 「カテゴリ追加」ボ | タンをクリックします。  |
| 申請書類      | サーバ購入申請          |           |              |
| 申請書類      | 購入申請(10万円以上)     |           |              |
| 申請書類      | Webメール・Webサービス利用 | 申請書       |              |
| 申請書類      | 外部委託サービス利用申請     |           |              |
| 申請書類      | 休日届              |           |              |
| 申請書類      | 夜勤申請             |           |              |
| 企画部専用     | 企画提案書            |           |              |

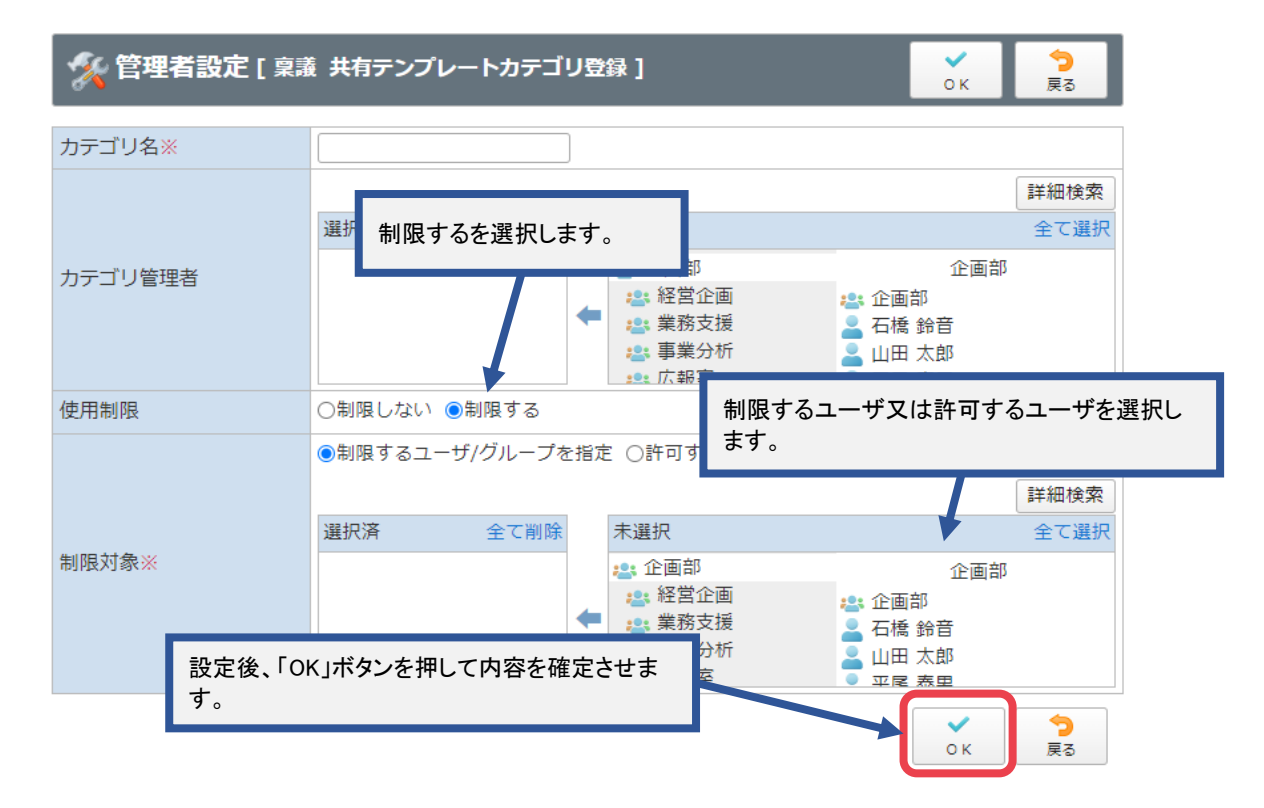

ここで作成したカテゴリに所属しているテンプレートは制限を受けることになります。

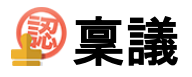

### 補足10-2. 汎用稟議テンプレート・個人テンプレート・個人経路テンプレートの使用に制限をつける

管理者設定[稟議]画面を表示します。

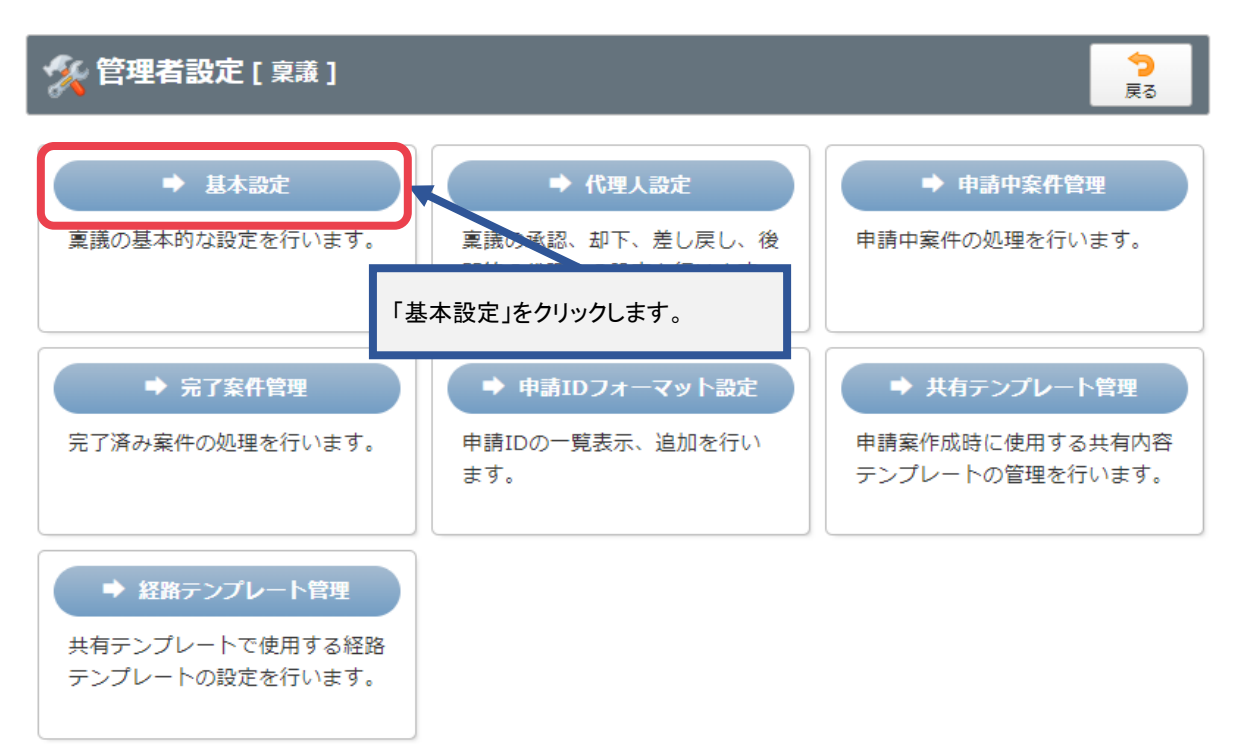

### 管理者設定[基本設定]画面を表示します。

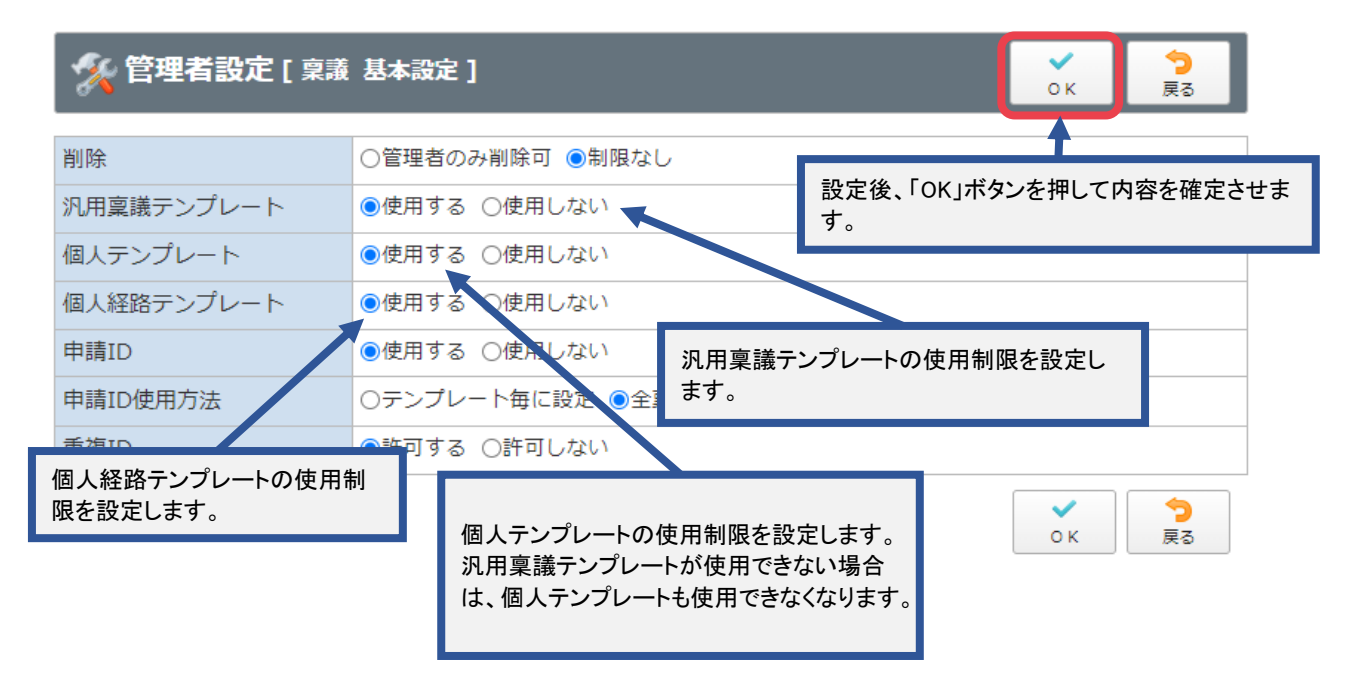

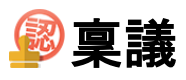

# 6. 稟議データをエクスポートする

### 1:メニューの「稟議」をクリックして稟議画面を表示する

|                                                                                                | DN                                                   |                                                                                                    |                      |                           |                                                                                                    |                                                             | 国メモ ②ヘルプ ●山田太郎 ログアウト                                                                                                    |
|------------------------------------------------------------------------------------------------|------------------------------------------------------|----------------------------------------------------------------------------------------------------|----------------------|---------------------------|----------------------------------------------------------------------------------------------------|-------------------------------------------------------------|----------------------------------------------------------------------------------------------------|
| الم<br>بريمير الم                                                                              | スケジュール 掲示板                                           | ショート<br>メール<br>施設予約                                                                                                    |                      | ] <b>2</b><br>気 ユーザ情報 WEE | 日本 ファイル     日本     日本     日 | 東議 フリジェクト ア                                                 |                                                                                                    |
| <b>レル</b><br>ブックマーク                                                                            | RSS IP管理                                             | <b>レン</b> ケート チャット                                                                                                    | v                    |                           |                                                                                                    |                                                             | *                                                                                                    |
| <b>ネ</b> メイン                                                                                   | ショートメール送信 Tr                                         | Normal States States S |                      |                           |                                                                                                    |                                                             | う         条         条           再読込         管理者設定         個人設定                                                                    |
| *1>                                                                                            | 全社ポータル                                               | 情報システム課                                                                                                    | 手続きポータル              | 防災ポータ                     | ル 製品ポータ                                                                                                    | JL                                                          |                                                                                                    |
| スケジュール 🏾 🕼                                                                                     | 人週間 月間                                               |                                                                                                    |                      |                           |                                                                                                    | © () () () () () () () () () () () () ()                    | 2022 2/8(火) 10:53                                                                                                    |
| 2月8日(火)                                                                                        | 2月9日(水)                                              | 2月10日(木)                                                                                                    | 2月11日(金)             | 2月12日(土)                  | 2月13日(日)                                                                                                    | 2月14日(月)                                                    | 2022 2/0(/() 10:00                                                                                                    |
| <ul> <li>○</li> <li>○×△の佐藤様来社</li> <li>15:00-16:30</li> <li>外出</li> <li>17:00-17:30</li> </ul> | <ul> <li>○ 09:00-10:00</li> <li>企画部ミーティング</li> </ul> | ●<br>16:00-17:00<br>連絡                                                                                                    |                      | 0                         | O                                                                                                    | <ul> <li>●</li> <li>09:00-09:30</li> <li>企画プレゼン会</li> </ul> | 在席管理-木人     ▼ 在       ● 在席     ● 不在       ● 変更                                                                                    |
| 会議                                                                                             |                                                      |                                                                                                    |                      |                           |                                                                                                    |                                                             | 在席管理-メンバー 設定                                                                                                    |
|                                                                                                |                                                      | TODO 現場で                                                                                                    | で撮影した写真を管理する         | 5ページの作成                   |                                                                                                    |                                                             | 表示グループ                                                                                                    |
|                                                                                                |                                                      | 1000 顧客詳細/                                                                                                    | ページに過去の注文履歴を         | 2表示するよう修正                 |                                                                                                    |                                                             |                                                                                                    |
|                                                                                                |                                                      | 1000 20周年                                                                                                    | <b>手記念のサイトページを</b> 第 | fたに設置する                   |                                                                                                    |                                                             | 石橋 鈴音 在 席                                                                                                    |
|                                                                                                |                                                      | 見積作成                                                                                                    | 見積作成                 |                           |                                                                                                    |                                                             |                                                                                                    |
| インフォメーション                                                                                      |                                                      |                                                                                                    |                      |                           |                                                                                                    | 設定                                                          | 0                                                                                                    |
| メイン 「管理者設定                                                                                     | 1 ディスクの空き容量が                                         | 300GB以下です。                                                                                                    |                      |                           |                                                                                                    |                                                             | 大原 择子 在 席                                                                                                    |
| 掲示板 新着の投稿力                                                                                     | 。<br><sup>《</sup> 21件あります。                           |                                                                                                    |                      |                           |                                                                                                    |                                                             | 🚇 💏 🔤 🏣                                                                                                    |
| ショートメール未読>                                                                                     | <b>メッセージがあります。</b>                                   |                                                                                                    |                      |                           |                                                                                                    |                                                             | 18:00-19:30 オンラインセミナー                                                                                                    |
| ・山田太郎: 21件                                                                                     |                                                      |                                                                                                    |                      |                           |                                                                                                    |                                                             |                                                                                                    |
| 施設予約 承認待ちの                                                                                     | 施設予約が1252件ありま                                        | ます。                                                                                                    |                      |                           |                                                                                                    |                                                             |                                                                                                    |
| 回复版 未読メッセー                                                                                     | -ンかめります。                                             |                                                                                                    |                      |                           |                                                                                                    |                                                             | 11:00-12:00 営業会議                                                                                                    |
| · 圖中 隆男: 2件                                                                                    |                                                      |                                                                                                    |                      |                           |                                                                                                    |                                                             | 0                                                                                                    |
| · 山田 太郎: 3件                                                                                    | リがあります                                               |                                                                                                    |                      |                           |                                                                                                    |                                                             | <sup>2</sup> <sup>2</sup> <sup>2</sup> <sup>2</sup> <sup>2</sup> <sup>2</sup> <sup>2</sup> <sup>2</sup> <sup>2</sup> <sup>2</sup> |
| · vamada: ADA/#                                                                                | 10/3 00-2 8-9 5                                      |                                                                                                    |                      |                           |                                                                                                    |                                                             | <b>**</b>                                                                                                    |

### 2:稟議[受信]画面を表示する

設定をホバー後、「稟議管理者設定」をクリックします。

| <b>GROUPSES</b> | SSION  |                |                |             |     |      |         | €×              | ③ヘルプ \$         | 定 🕒山田 太郎       | ログアウト    |
|-----------------|--------|----------------|----------------|-------------|-----|------|---------|-----------------|-----------------|----------------|----------|
|                 |        |                |                |             |     |      |         |                 |                 | メイン<br>管理者設定   |          |
| X12             |        | 插示板            | کی=_۲<br>((∎)) |             |     |      |         | webx-//         |                 | 個人設定<br>稟議     |          |
| <b>一</b> アドレス帳  | タイムカード | 在席管理           | 安否確認           | ブックマーク      | RSS | LP管理 | アンケート   | DBA             | チャット            | 管理者設定<br>個人設定  | *        |
| 😰 稟議 [          | 受信]    |                |                |             |     |      |         |                 |                 |                |          |
| ▼ アカウント         |        | 受信             |                |             |     |      |         |                 | 検索 🔍 詳          | 細検索 🔂 新        | f規申請     |
| 山田太郎            | ~      | カテゴリ           | 選択(全て          | ~           |     |      |         |                 |                 |                |          |
| \$石橋 鈴音 (1)     |        |                |                | <b>ቃ</b> ተኮ | JL  |      | 申請      | 楮               | 申請日時            | 受信日間           | ŧ □      |
| \$畠中 隆男 (2)     |        | 機器貸与申          | 請書             |             |     |      | 畠中      | 隆男 2020         | )/03/09 17:50:3 | 4 2020/03/09 : | 17:50:34 |
| ▼ フ+ルガ          |        | D社接待のための会食について |                |             |     | 畠中   | 隆男 2020 | )/03/10 10:56:4 | 7 2020/03/10 :  | 10:57:19       |          |
| V 27/109        |        | 外部委託せ          | ナービス利用申        | 睛           |     |      | 畠中      | 隆男 2020         | )/03/10 10:45:2 | 8 2020/03/10 : | 11:25:36 |

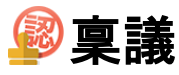

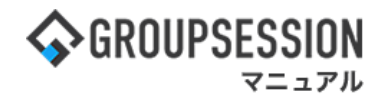

### 3:管理者設定[稟議]画面を表示する

現在申請中の稟議をエクスポートしたい場合は「申請中案件管理」、 完了後の稟議をエクスポートしたい場合は「完了案件管理」をクリックします。

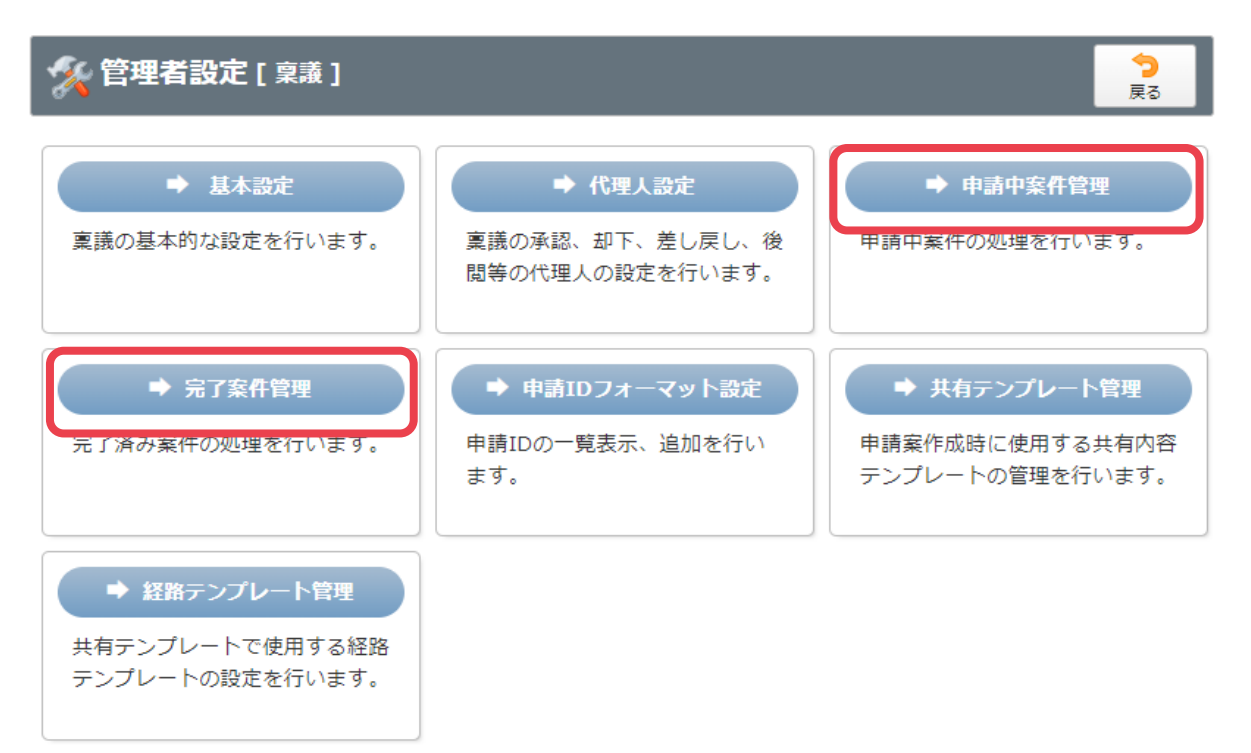

### 4:管理者設定[申請中案件管理]画面を表示する

「検索」ボタンをクリックします。絞り込みが必要な場合はキーワードや申請者を選択してください。

| 🚀 管理者設定 [ 稟議 | 申請中案件管理] |                |     |         |          |         | ☆     戻る |
|--------------|----------|----------------|-----|---------|----------|---------|----------|
| 申請中案件管理      |          |                |     |         |          |         |          |
| キーワード        |          |                |     |         |          |         |          |
| グループ         | 選択してくだる  | ±い。            | *** |         |          |         |          |
| 申請者          | 選択してくだる  | <b>≛</b> しヽ。 ♥ |     |         |          |         |          |
| 申請日時         |          |                |     |         |          |         |          |
| 最終処理日時       |          |                |     |         |          |         |          |
|              |          | Q              | 検索  |         |          |         |          |
|              |          | _              |     | ▷▷▷:未処理 | ▶▶▶:承認済み | ▶▶▶∶申請中 | ◀◀◀∶却下   |
| 件名           | 申請日時     | 最終処理日時 ☑       |     |         | 経路状況     |         |          |

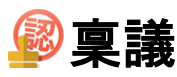

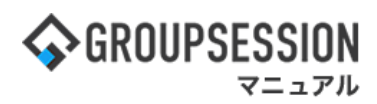

### 5:管理者設定[申請中案件管理]画面にて検索結果を表示する

| % 管理者設定 [ 稟議            | <b>[申請中案件管理]</b>    |                     |       |     |        |            |                           | <b>う</b><br>戻る                       |
|-------------------------|---------------------|---------------------|-------|-----|--------|------------|---------------------------|--------------------------------------|
| 申請中案件管理                 |                     |                     |       | - 1 |        |            |                           |                                      |
| キーワード                   |                     |                     |       |     | [PDF]  | 出力」ボタンを    | クリックする。                   | とPDF形式                               |
| グループ                    | 選択してくださ             | <u> き</u> じい。       |       |     | で一括    | 出力され、「ニ    | ェクスポート」                   | ボタンをク                                |
| 申請者                     | 選択してくださ             | <u>きい。 マ</u>        |       |     | リックす   | トるとCSV形式   | 式で出力され                    | ます。                                  |
| 申請日時                    |                     |                     |       |     |        |            |                           |                                      |
| 最終処理日時                  |                     | <b>I</b> ~          |       |     |        |            |                           |                                      |
|                         |                     | Q                   | 検索    |     | 〉: 未処理 | ▶▶▶: 承認済み  | PDF出力<br>●●● : 申請中<br>《 ( | エクスボート<br><b>444</b> : 却下<br>1/2 v ③ |
| 件名                      | 申請日時                | 最終処理日時 ▼            |       |     |        | 経路状況       |                           |                                      |
| Webメール・Webサービス利用<br>申請書 | 2020/03/10 10:49:08 | 2020/07/10 16:30:31 | 畠中 隆男 |     | 山田 太郎  | ▶▶▶ [G]企画部 | ▶▶▶ 複数ユー                  | 「経路                                  |
| 夜勤申請(日付:<br>2020/03/12) | 2020/03/12 11:54:45 | 2020/03/12 11:55:28 | 畠中 隆男 |     | 石橋 鈴音  | ▶▶▶ 山田 太郎  |                           |                                      |

完了案件管理でも同様の方法でエクスポートが可能です。

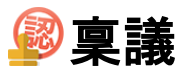

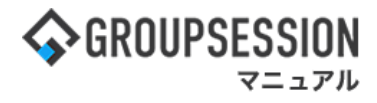

# 7. 稟議の削除設定をする

削除には自動削除と手動削除の2種類の方法があります

1:メイン 管理者設定メニュー画面を表示する 設定をホバー後、「メイン 管理者設定」をクリックします。

| GROUPSESSION     ■     GROUPSESSION     ■     Comparison     Comparison |                     |                 |              |              | ≣メモ @ヘルプ                                 | ✿設定 ⊖山田太郎                  | ログアウト            |  |
|----------------------------------------------------------------------------------------------------|---------------------|-----------------|--------------|--------------|------------------------------------------|----------------------------|------------------|--|
| メイン スケジュール 掲示                                                                                                    | 液 ショート コ            | たます。<br>施設予約 日報 |              | <br>ユーザ情報 \  | () () () () () () () () () () () () () ( | ・ <td><b>)</b><br/>7F</td> | <b>)</b><br>7F   |  |
| アドレス帳 タイムカード 在席                                                                                                    | ((■))     信理 安否確認 ブ | ックマーク RSS       | LP管理         | <b>アンケート</b> | DBA         チャット                         |                            | *                |  |
| <b>ネイン</b><br>ショートメール送                                                                                                    | 信 TODO登録            |                 |              |              |                                          | 再                          | う<br>            |  |
| メイン 全社ポータル                                                                                                    | 情報システ               | テム課 手続          | <b>きポータル</b> | 防災ボ          | ータル 製                                    | 品ポータル                      |                  |  |
| インフォメーション<br>メイン [管理者設定]ディスクの空き                                                                                                    | 5容量が300GB以下です       | す。              |              | 設定           | 2022 <b>9/</b>                           | 20(火) 11:2                 | 9                |  |
| 掲示板 新着の投稿が21件あります。                                                                                                    |                     |                 |              |              | 安不確認 祖女/                                 | ካተወ                        |                  |  |
| ショートメール 未読メッセージがありま                                                                                                    | ます。                 |                 |              |              |                                          |                            |                  |  |
| ・山田 太郎: 43件                                                                                                    |                     |                 |              |              | 配信日時 2013/07/23 17:29:45                 |                            |                  |  |
| 施設予約 承認待ちの施設予約が12524                                                                                                    | 件あります。              |                 |              |              | 再达口时                                     | -                          |                  |  |
|                                                                                                    |                     |                 |              |              | 最終回答 2013/07/23 17:31:02                 |                            |                  |  |
| ・ 畠中 隆男: 2件                                                                                                    |                     |                 |              |              | 凹合状况                                     | 56% (5/9名)                 |                  |  |
| ・山田太郎: 3件                                                                                                    |                     |                 |              |              | 고 도 슬트                                   | <b>州事</b>                  | 2 <sup>2</sup> 1 |  |
| WEBメール 新者メールかあります。                                                                                                    |                     |                 |              |              | 汉態                                       | 幹1場                        | 2名               |  |
| • yamada: 484/1+                                                                                                    |                     |                 |              |              |                                          |                            | 1名               |  |
| ■〒 唯力・*901T<br>■電 受信案件が10件あります                                                                                                    |                     |                 |              |              | 出社                                       | り(出在済合む)                   | 3名<br>           |  |
|                                                                                                    | 状況を確認してくださ          | <i>د</i> ل،     |              |              |                                          | 下山                         | 2名               |  |
| アンケート 未回答のアンケートが4件ね                                                                                                    | あります。               |                 |              |              | 在席管理-本人                                  |                            | 不在               |  |
| チャット 未読メッセージが7件ありま                                                                                                    | す。                  |                 |              |              | ○ 在席  ●                                  | 不在 〇 その他                   |                  |  |
|                                                                                                    | 8                   |                 |              |              |                                          | 変更                         | ē •              |  |
|                                                                                                    | 2日(木) 0日23日(4       | ) 0824B(±) 0    |              |              | ニュース                                     |                            | 設定               |  |
|                                                                                                    |                     |                 |              |              |                                          |                            |                  |  |

### 2:管理者設定[メイン]画面を表示する

自動でデータを削除する場合は「自動データ削除設定」、 手動でデータを削除する場合は「手動データ削除」をクリックします。

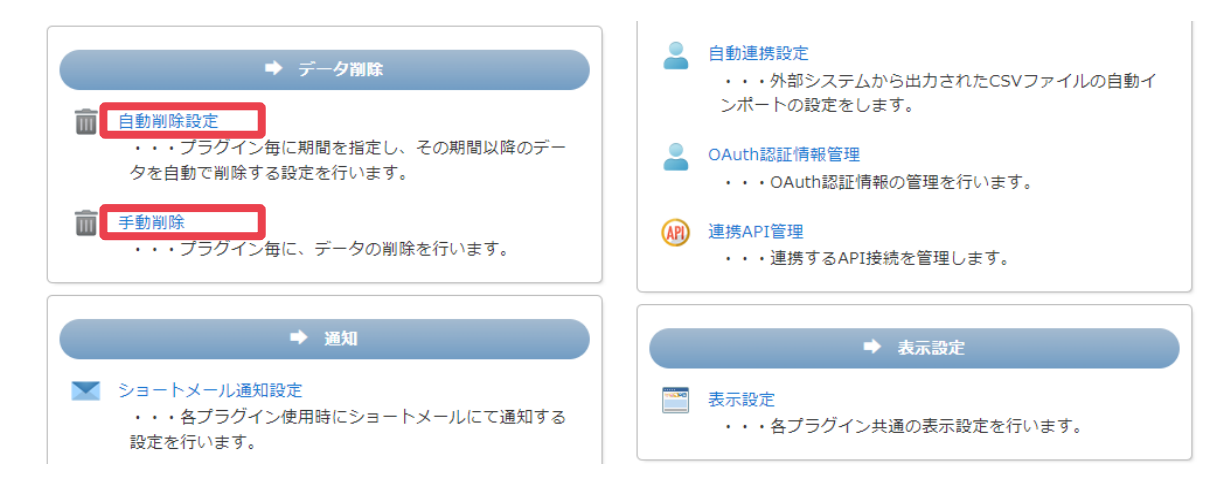

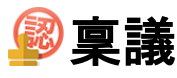

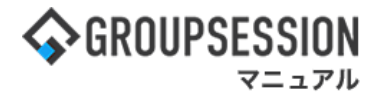

### 3:管理者設定[稟議自動データ削除設定]画面を表示する 「OK」ボタンをクリックし、登録を行います。

| 3   |              |              |                |              |              |      |  |  |  |
|-----|--------------|--------------|----------------|--------------|--------------|------|--|--|--|
| 現在、 | 自動削除が実行される時間 | 間は5時に設定されていま | ्रे.           |              |              |      |  |  |  |
|     | スケジュール       |              |                |              |              | 🗸 ОК |  |  |  |
|     | 揭示板          | 申請中          | ○設定しない ●自動で削除す | る 1年 🗸 6ヶ月 🗸 | 0日 🗸 経過したデータ |      |  |  |  |
|     | ショートメール      | 完了           | ●設定しない ○自動で削除す | る 0年 🛛 0ヶ月 🗸 | 0日 🗸 経過したデータ |      |  |  |  |
|     | 施設予約         | 草稿           | ●設定しない ○自動で削除す | る 0年 🛛 0ヶ月 🔹 | 0日 🗸 経過したデータ |      |  |  |  |
|     | 日報           |              |                |              |              |      |  |  |  |
|     | 回覧板          |              |                |              |              |      |  |  |  |
| ۲   | WEBメール       |              |                |              |              |      |  |  |  |
|     | 會議<br>柔機     |              |                |              |              |      |  |  |  |
|     | アンケート        |              |                |              |              |      |  |  |  |
| e   | チャット         |              |                |              |              |      |  |  |  |
|     | メモ           |              |                |              |              |      |  |  |  |

これによりバッチ処理によって設定された時間に自動削除が行われます。

以下より手動削除での手順をご説明します。 4: 管理者設定[稟議手動データ削除設定]画面を表示する 「削除」ボタンをクリックします。すると確認ポップアップが表示されます。

| ※管理者設定[手動削除] |     |              |              |              |      |  |  |
|--------------|-----|--------------|--------------|--------------|------|--|--|
| 🚃 スケジュール     |     |              |              |              | 3 削除 |  |  |
| 📑 揭示板        | 申請中 | ○削除しない ●削除する | 5 1年 🗸 6ヶ月 🗸 | 0日 🔹 経過したデータ |      |  |  |
| 💌 ショートメール    | 完了  | ◎削除しない ○削除する | 3年 🗸 0ヶ月 🗸   | 0日 🗸 経過したデータ |      |  |  |
| 🚚 施設予約       | 草稿  | ●削除しない ○削除する | 3年 • 0ヶ月 •   | 0日 🗸 経過したデータ |      |  |  |
| 山。日報         |     |              |              |              |      |  |  |
| 🖪 回覧板        |     |              |              |              |      |  |  |
| 🔶 WEBメール     |     |              |              |              |      |  |  |
| 🧝 稟議         |     |              |              |              |      |  |  |
| 😡 アンケート      |     |              |              |              |      |  |  |
| 矣 チャット       |     |              |              |              |      |  |  |

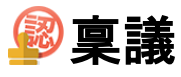

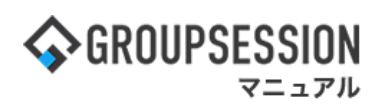

5: 管理者設定[手動データ削除確認]ポップアップを表示する 「OK」ボタンをクリックします。対象の稟議が削除されます。

| ※     管理者設定[手動削除]     う |     |                                         |      |  |  |  |  |  |
|-------------------------|-----|-----------------------------------------|------|--|--|--|--|--|
| <b>…</b> スケジュール         |     |                                         | 😮 削除 |  |  |  |  |  |
| 📑 揭示板                   | 申請中 | ○削除しない ●削除する 1年 ▼ 6ヶ月 ▼ 0日 ▼ 経過したデータ    |      |  |  |  |  |  |
| 💌 ショートメール               | 完了  | ●削除しない ○削除する 3年 ∨ 0ヶ月 ∨ 0日 ∨ 経過したデータ    |      |  |  |  |  |  |
| 🤳 施設予約                  | 草稿  | ●削除しない ○削除する 3年 ▼ 0ヶ月 ▼ 0日 ▼ 経過したデータ    |      |  |  |  |  |  |
| 山) 日報                   |     |                                         |      |  |  |  |  |  |
| 🔝 回覧板                   |     | ● 申請中 1年 6ヶ月 0日 経過した                    |      |  |  |  |  |  |
| 🛞 WEBメール                |     | ● 2 2 2 2 2 2 2 2 2 2 2 2 2 2 2 2 2 2 2 |      |  |  |  |  |  |
| 😰 稟議                    |     | ОК <i><b>キ</b>ャンセル</i>                  |      |  |  |  |  |  |
| 📝 アンケート                 |     |                                         |      |  |  |  |  |  |
| 矣 チャット                  |     |                                         |      |  |  |  |  |  |
|                         |     |                                         |      |  |  |  |  |  |

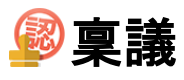

8. 稟議強制完了・強制削除・スキップする

1:メニューの「稟議」をクリックして稟議画面を表示する

| <b>∲</b> GROUPSESSI                                                | ON                                                              |                        |                                                                                                    |                 | _          |                                       | 副メモ ②ヘルプ ●山田太郎 ログアウト                       |  |  |  |  |  |
|--------------------------------------------------------------------|-----------------------------------------------------------------|------------------------|----------------------------------------------------------------------------------------------------|-----------------|------------|---------------------------------------|--------------------------------------------|--|--|--|--|--|
| <b>م</b><br>۲۷×                                                    | スケジュール 掲示板                                                      | ショート<br>メール<br>施設予約    |                                                                                                    | ] 🏩 🤹 🚺 👔       | メール ファイルをま | <ul> <li>実識 ブロジェクト ア</li> </ul>       |                                            |  |  |  |  |  |
| <br>ブックマーク                                                         | RSS IP管理                                                        |                        |                                                                                                    |                 |            |                                       | *                                          |  |  |  |  |  |
| <b>*</b> **                                                        |                                                                 |                        |                                                                                                    |                 |            |                                       |                                            |  |  |  |  |  |
| ×12                                                                | 全社ポータル                                                          | 情報システム課                | 手続きポータル                                                                                               | 防災术一夕。          | レ 製品ポータ    | ur                                    |                                            |  |  |  |  |  |
| スケジュール 🚺                                                           | 固人週間月間                                                          |                        |                                                                                                    |                 |            | I I I I I I I I I I I I I I I I I I I | 2022 2/8(火) 10:53                          |  |  |  |  |  |
| 2月8日(火)                                                            | 2月9日(水)                                                         | 2月10日(木)               | 2月11日(金)                                                                                              | 2月12日(土)        | 2月13日(日)   | 2月14日(月)                              | 1 (1 )                                     |  |  |  |  |  |
| 09:00-12:00<br>○×△の佐藤懐来社<br>15:00-16:30<br>外出<br>17:00-17:30<br>会議 | <ul> <li>●</li> <li>● 09:00-10:00</li> <li>企画部ミーティング</li> </ul> | G<br>16:00-17:00<br>連絡 |                                                                                                    | Ð               | 0          | ●<br>⑤ 09:00-09:30<br>企画プレゼン会         | 在席管理-本人     平 在       在席     一 在席       変更 |  |  |  |  |  |
|                                                                    |                                                                 | TODO TETET             | 場別、たち吉を管理する                                                                                           | ್_ಾರ್_          |            |                                       | 表示グループ                                     |  |  |  |  |  |
|                                                                    |                                                                 |                        | 「「「「「「「「「」」のに「」」のに、「」」のに、「」」のに、「」」のに、「」」のに、「」」のに、「」」のに、「」」のに、「」」のに、「」」のに、「」」のに、「」」のに、「」」のに、「」」のに、「」」の | キテオストろ成正        |            |                                       | 企画部 🗸 🛤                                    |  |  |  |  |  |
|                                                                    |                                                                 |                        | 「アロシスの主人道法の                                                                                           |                 |            |                                       | ▲ 石橋 鈴音 在 🛪                                |  |  |  |  |  |
|                                                                    |                                                                 |                        | 目接作的                                                                                                  | 17-21-2011 9-10 |            | 1                                     | 📥 🚓 📼 🚎                                    |  |  |  |  |  |
|                                                                    |                                                                 | 251811444              | 20181744                                                                                              |                 |            |                                       | 0                                          |  |  |  |  |  |
| インフォメーション                                                          |                                                                 |                        |                                                                                                    |                 |            | 設定                                    |                                            |  |  |  |  |  |
| メイン [管理者設定                                                         | E]ディスクの空き容量が                                                    | 300GB以下です。             |                                                                                                    |                 |            |                                       | 🖏 🚑 🕿 🎫                                    |  |  |  |  |  |
| 男示板 新着の投稿が                                                         | が21件あります。                                                       |                        |                                                                                                    |                 |            |                                       |                                            |  |  |  |  |  |
| ショートメール 未読メッセージがあります。 18:00-19:30 オンラインセステー                        |                                                                 |                        |                                                                                                    |                 |            |                                       |                                            |  |  |  |  |  |
| - 山田太郎: 21作<br>五味 英之<br>100                                        |                                                                 |                        |                                                                                                    |                 |            |                                       |                                            |  |  |  |  |  |
| 施設予約 承認待ちの                                                         | 163791] 承認待ちの施設予約が1252件あります。                                    |                        |                                                                                                    |                 |            |                                       |                                            |  |  |  |  |  |
| 回覧級 未読メッセー                                                         | INTRAM 未該メッセージがあります。<br>11:00-12:00 営業会議                        |                        |                                                                                                    |                 |            |                                       |                                            |  |  |  |  |  |
| ・ 畠中 隆男: 2件                                                        |                                                                 |                        |                                                                                                    |                 |            |                                       | 0                                          |  |  |  |  |  |
| • 山田 太郎: 3件                                                        | リジネります                                                          |                        |                                                                                                    |                 |            |                                       | 提一正 在 #                                    |  |  |  |  |  |
| wEBX-ル 新着X-                                                        | - 1レル・の・フます。                                                    |                        |                                                                                                    |                 |            |                                       | 🏧 🐲 🖂 🖷                                    |  |  |  |  |  |

### 2:稟議[受信]画面を表示する

設定をホバー後、「稟議管理者設定」をクリックします。

| <b>GROUPSES</b>     | SION                |                    |                       |             |     |                           |                     | ∃¥E     | ③ヘルプ 💠部        | 定 🕒山田 太郎                                             | ログアウト      |
|---------------------|---------------------|--------------------|-----------------------|-------------|-----|---------------------------|---------------------|---------|----------------|------------------------------------------------------|------------|
| <b>ہ</b><br>×۲۷     | <b>また</b><br>スケジュール | 掲示板                | ا¢                    | <b>加設予約</b> |     | 回覧板                       | <u>」</u><br>ユーザ情報 W | (EBメール  | ファイル管          | <ul> <li>メイン</li> <li>管理者設定</li> <li>個人設定</li> </ul> | フト         |
| アドレス帳               | <b>し</b><br>タイムカード  | <b>2</b><br>在席管理   | メール<br>(( い))<br>安否確認 | ブックマーク      | RSS | LP管理                      | <b>レン</b> ケート       | DBA     | <b>الا</b>     | )<br>稟議<br>管理者設定<br>個<br>1<br>空<br>二                 |            |
| 👰 稟議 [              | 受信]                 |                    |                       |             |     |                           |                     |         |                |                                                      |            |
| ▼ アカウント<br>山田 太郎    | ~                   | <b>受信</b><br>カテゴリi | 選択 全て                 | *           |     |                           |                     | Q       | 検索 🔍 詳         | 細検索 🕒 新                                              | 所規申請       |
| <b>\$</b> 石橋 鈴音 (1) |                     |                    |                       | ቃኅኑ         | JL  |                           | 申請                  | 督       | 申請日時           | 受信日間                                                 | <b>4</b> □ |
| \$畠中隆男(2)           |                     | 機器貸与申請書            |                       |             |     | 畠中 隆男 2020/03/09 17:50:34 |                     |         |                | 34 2020/03/09 :                                      | 17:50:34   |
| ▼ フォルダ              |                     | D社接待の              | ための会食に                | ついて         |     |                           | 畠中 階                | 皆男 2020 | /03/10 10:56:4 | 47 2020/03/10                                        | 10:57:19   |
|                     |                     | 外部委託士              | ナービス利用目               | 睛           |     |                           | 畠中 階                | 逢男 2020 | /03/10 10:45:  | 28 2020/03/10                                        | 11:25:36   |

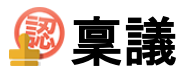

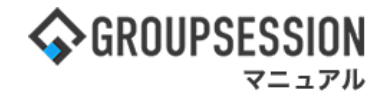

3:管理者設定[稟議]画面を表示する 「申請中案件管理」をクリックします。

| 🏂 管理者設定 [ 稟議 ]                                     |                                                                     | ◆<br>戻る                                            |
|----------------------------------------------------|---------------------------------------------------------------------|----------------------------------------------------|
| → 基本設定 稟議の基本的な設定を行います。                             | ◆ 代理人設定 稟議の承認、却下、差し戻し、後<br>閲等の代理人の設定を行います。                          | ▶ 申請中案件管理 申請中案件で処理を行います。                           |
| ➡ 完了案件管理 完了済み案件の処理を行います。                           | <ul> <li>◆ 申請IDフォーマット設定</li> <li>申請IDの一覧表示、追加を行い<br/>ます。</li> </ul> | ➡ 共有テンプレート管理<br>申請案作成時に使用する共有内容<br>テンプレートの管理を行います。 |
| ◆ 経路テンプレート管理<br>共有テンプレートで使用する経路<br>テンプレートの設定を行います。 |                                                                     |                                                    |

# 4: 管理者設定[申請中案件管理]画面を表示する 「検索」ボタンをクリックします。 絞り込みが必要な場合はキーワードや申請者を選択してください。

件名 申請日時 最終処理日時 🖬

| 申請中案件管理 |                              |  |  |  |  |  |  |  |  |  |
|---------|------------------------------|--|--|--|--|--|--|--|--|--|
| キーワード   |                              |  |  |  |  |  |  |  |  |  |
| グループ    | 選択してください。 🗸 🏩                |  |  |  |  |  |  |  |  |  |
| 申請者     | 違択してください。                    |  |  |  |  |  |  |  |  |  |
| 申請日時    |                              |  |  |  |  |  |  |  |  |  |
| 最終処理日時  |                              |  |  |  |  |  |  |  |  |  |
|         | ▲ 検索 ▶▶▶:承認済み ▶▶▶:申請中 ▲▲▲:却下 |  |  |  |  |  |  |  |  |  |

経路状況

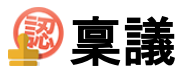

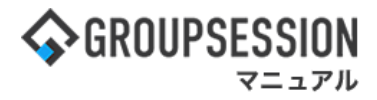

### 5: 管理者設定[申請中案件管理]画面にて検索結果を表示する 「件名」をクリックします。

🚀 管理者設定[稟議 申請中案件管理] 申請中案件管理 キーワード グループ 選択してください。 × 🚑 申請者 選択してください。 🗸 申請日時 .... **...** 最終処理日時 ..... 🔍 検索 🔤 PDF出力 🛛 🔤 エクスポート ▶▶▶:未処理 ▶▶▶:承認済み ▶▶▶:申請中 ◀◀◀:却下 (1/2 v) 申請日時 最終処理日時 □ 件名 経路状況 Webメール・Webサービス利用 +fsva

| 申請書                      | 2020/03/10 10:49:08 | 2020/07/10 16:30:31 | 畠中 隆男 | PPP | 山田 太郎 | DDD | [G]企画部 [ | 000 | 複数ユーザ経路 |  |
|--------------------------|---------------------|---------------------|-------|-----|-------|-----|----------|-----|---------|--|
| 夜勤申請 (日付:<br>2020/03/12) | 2020/03/12 11:54:45 | 2020/03/12 11:55:28 | 畠中 隆男 | ••• | 石橋 鈴音 |     | 山田 太郎    |     |         |  |

### 6:稟議[内容確認]画面を表示する。

稟議の強制完了、強制削除、スキップから行いたい内容のボタンをクリックします。

| R           | 稟議           | [内容確       | 認]                    |                 | 〕<br>月完了             | 送     送     当     制     除 | スキップ | <mark>う</mark><br>戻る |         |
|-------------|--------------|------------|-----------------------|-----------------|----------------------|---------------------------|------|----------------------|---------|
| PI          | DF出力         |            |                       |                 |                      |                           |      |                      |         |
| 状態          |              |            |                       |                 |                      |                           |      |                      |         |
| タイト         | r            |            | 「強制元」」ホタンを、           | フリックすると、        |                      | Г-7                       | +,   | ギャッキノ                | シリックナスト |
| 申請者         | t            |            | 業職の現在の状態に<br>マキャキオ    | ホタノをク           | ハッツクすると<br>カコ ― ぜを恐げ |                           |      |                      |         |
| 申請日         | 時            |            | 166230                |                 |                      |                           | 二米戒で | きます。                 |         |
| 申請旧         | )            |            | 20200310009           |                 |                      |                           |      |                      |         |
| Web:<br>ービス | ×ール・<br>利用申i | Webサ<br>清書 |                       | 「強制削除」ボタンをクリックす | ると、                  |                           |      |                      |         |
| 使用者         | 名            |            | 📓 畠中 隆男               | この稟議が削除されます。    |                      |                           |      |                      |         |
| サービ         | ス区分          |            | チャット その他              |                 |                      |                           |      |                      |         |
| サービ         | ス名称          |            | チャットサービス              |                 |                      |                           |      |                      |         |
| 運営会         | 社            |            | チャットサービス株式会社          |                 |                      |                           |      |                      |         |
| 使用者         | 識別ID         |            | 5255341               |                 |                      |                           |      |                      |         |
| 使用期         | 間            |            | 開始 2020/3/2 終了 2020/9 |                 |                      |                           |      |                      |         |
| 使用目         | 的            |            | 社内コミュニケーション向上を        |                 |                      |                           |      |                      |         |
| 添付          |              |            |                       |                 |                      |                           |      |                      |         |
|             | 状態           |            | ユーザ名                  | コメント/確認時添付      |                      |                           | 碰    | 認日時                  |         |
|             | 認            | 山田 太郎 社長   | ß                     |                 |                      |                           | 202  | 16:30                |         |
|             |              | ·•• 企画#    | H.                    |                 |                      |                           | 承認条件 | : 全員の承認              |         |
| T           |              | 石橋 釿室長     | <i>。</i><br>}音        |                 |                      |                           |      |                      |         |
|             |              |            |                       |                 |                      |                           | 承認条件 | : 全員の承認              |         |
| -           |              | 石橋 釿       | 音                     |                 |                      |                           |      |                      |         |
|             |              | 室長         | 白                     |                 |                      |                           |      |                      |         |
|             |              | 室長         | 1±                    |                 |                      |                           |      |                      |         |
|             |              | 121        |                       |                 |                      |                           |      |                      |         |
| 確認          |              | 石橋 釿       | 音                     |                 |                      |                           |      |                      |         |
|             |              | 湊茉 失       | ę                     |                 |                      |                           |      |                      |         |
|             |              |            |                       |                 |                      | 8                         |      | •                    |         |
|             |              |            |                       |                 | 強制完了                 | 強制削除                      | スキップ | 戻る                   |         |

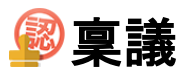

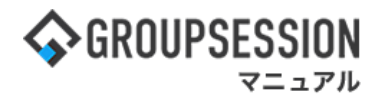

### 7:確認画面を表示する

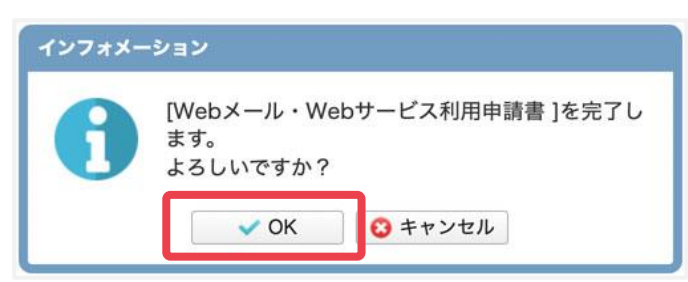

「OK」ボタンをクリックします。

**強制完了**を押した際は上記のように[完了]と表記され、**強制削除**の場合は[削除]と表記されます。 スキップを押した際は「[件名]の承認順序をスキップします。よろしいですか?」と表記されます。